# サーバUCS C240 M4の障害のあるコンポーネン トの交換 – CPAR

## 内容

概要 背景説明 省略形 MoPのワークフロー 前提条件 バックアップ コンポーネント<u>RMA – コンピュートノード</u> コンピューティングノードでホストされるVMの特定 1. CPARアプリケーションのシャットダウン 2. VMスナップショットタスク VMスナップショット グレースフルパワーオフ コンピューティングノードからの障害コンポーネントの交換 VMの 復元 スナップショットによるインスタンスのリカバリ フローティングIPアドレスの作成と割り当て SSH の有効化 SSHセッションの確立 コンポーネントRMA - OSDコンピュートノード OSDコンピューティングノードでホストされるVMの特定 1. CPARアプリケーションのシャットダウン 2. VMスナップショットタスク VMスナップショット CEPHをメンテナンスモードにする グレースフルパワーオフ OSDコンピュートノードの障害コンポーネントの交換 CEPHをメンテナンスモードから移動 VMの 復元 スナップショットによるインスタンスのリカバリ コンポーネントRMA – コントローラノード 事前確認 コントローラクラスタをメンテナンスモードに移動 コントローラノードからの障害のあるコンポーネントの交換 サーバの電源オン

## 概要

このドキュメントでは、Ultra-MセットアップでUnified Computing System(UCS)サーバに記載さ

れている障害のあるコンポーネントを交換するために必要な手順について説明します。

この手順は、ESCがCPARを管理せず、CPARがOpenstackに導入されたVMに直接インストール されているNEWTONバージョンを使用するOpenstack環境に適用されます。

- ・デュアルインラインメモリモジュール(DIMM)交換MOP
- FlexFlashコントローラの障害
- •ソリッドステートドライブ(SSD)の障害
- ・トラステッドプラットフォームモジュール(TPM)の障害
- Raidキャッシュ障害
- RAIDコントローラ/ホットバスアダプタ(HBA)の障害
- PCIライザーの障害
- PCIeアダプタIntel X520 10G障害
- ・モジュラLAN-on Motherboard(MLOM)障害
- •ファントレイRMA
- CPU障害

## 背景説明

Ultra-Mは、VNFの導入を簡素化するために設計された、パッケージ化および検証済みの仮想化モ バイルパケットコアソリューションです。OpenStackは、Ultra-M向けのVirtualized Infrastructure Manager(VIM)であり、次のノードタイプで構成されています。

- •計算
- オブジェクトストレージディスク コンピューティング(OSD コンピューティング)
- コントローラ
- OpenStackプラットフォーム Director(OSPD)

Ultra-Mのアーキテクチャと関連するコンポーネントを次の図に示します。

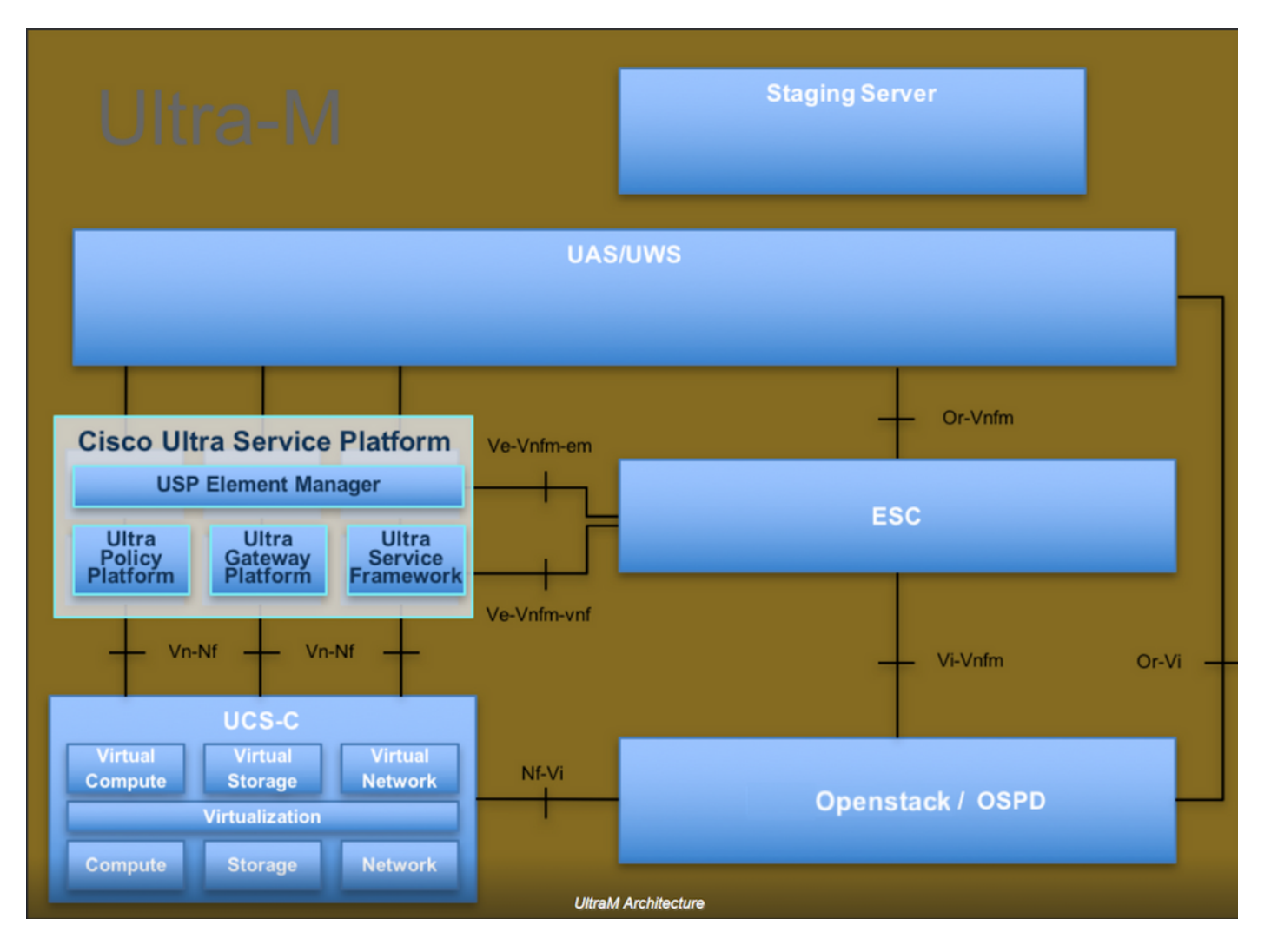

このドキュメントは、Cisco Ultra-Mプラットフォームに精通しているシスコ担当者を対象としており、OpenStackおよびRedhat OSで実行する必要がある手順の詳細を説明しています。

**注:**このドキュメントの手順を定義するために、Ultra M 5.1.xリリースが検討されています。

## 省略形

MOP 手続きの方法 オブジェクトストレージディスク OSD **OSPD** OpenStack Platform Director HDD ハードディスクドライブ ソリッドステートドライブ SSD 仮想インフラストラクチャマネージャ VIM 仮想マシン VM エレメント マネージャ ΕM **Ultra Automation Services** UAS UUID 汎用一意識別子

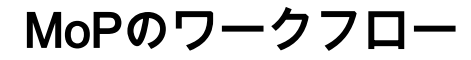

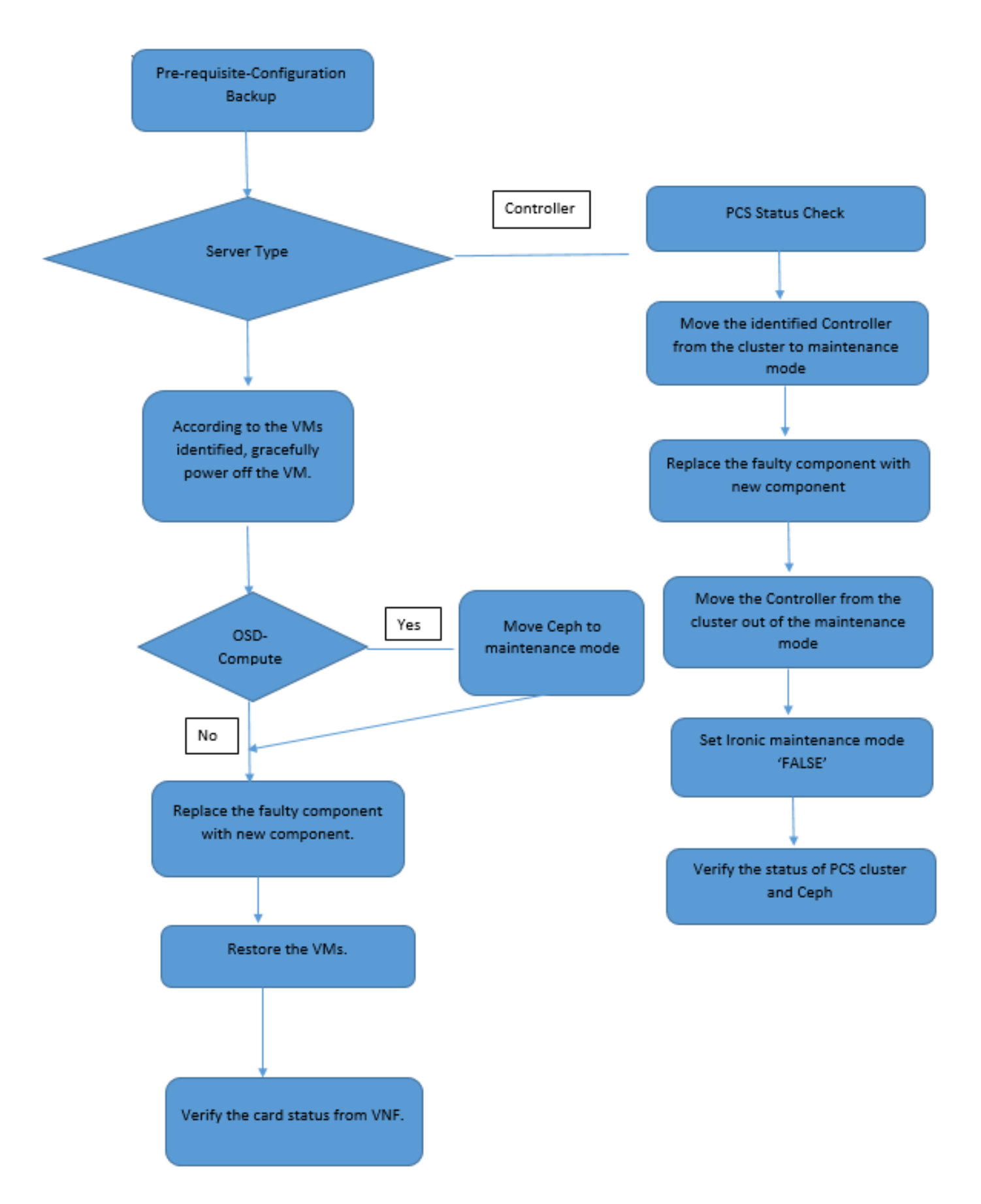

## 前提条件

バックアップ

障害のあるコンポーネントを交換する前に、Red Hat OpenStack Platform環境の現在の状態を確

認することが重要です。交換プロセスがオンのときに複雑さを回避するために、現在の状態を確 認することをお勧めします。この交換フローによって実現できます。

リカバリの場合は、次の手順を使用してOSPDデータベースのバックアップを取ることを推奨します。

[root@director ~]# mysqldump --opt --all-databases > /root/undercloud-all-databases.sql
[root@director ~]# tar --xattrs -czf undercloud-backup-`date +%F`.tar.gz /root/undercloud-alldatabases.sql

/etc/my.cnf.d/server.cnf /var/lib/glance/images /srv/node /home/stack

tar: Removing leading `/' from member names

このプロセスにより、インスタンスの可用性に影響を与えることなく、ノードを確実に交換でき ます。また、交換するコンピューティング/OSDコンピューティングノードがControl Function(CF)仮想マシン(VM)をホストする場合は、特にStarOSの設定をバックアップすることを お勧めします。

注:サーバがコントローラノードの場合は、セクション「」に進み、それ以外の場合は次の セクションに進みます。必要に応じてVMをリストアできるように、インスタンスのスナッ プショットがあることを確認します。VMのスナップショットを作成する手順に従います。

## コンポーネントRMA – コンピュートノード

### コンピューティングノードでホストされるVMの特定

サーバでホストされているVMを特定します。

| [stack@al03-pod2-ospd ~]\$ nova listfield name,host   |                           |                     |  |  |  |  |  |  |  |  |
|-------------------------------------------------------|---------------------------|---------------------|--|--|--|--|--|--|--|--|
| ++                                                    | +                         | +                   |  |  |  |  |  |  |  |  |
| ID<br>Host                                            | Name                      |                     |  |  |  |  |  |  |  |  |
| +                                                     | +                         | +                   |  |  |  |  |  |  |  |  |
| 46b4b9eb-a1a6-425d-b886-a0ba760e6114<br>4.localdomain | AAA-CPAR-testing-instance | pod2-stack-compute- |  |  |  |  |  |  |  |  |
| 3bc14173-876b-4d56-88e7-b890d67a4122<br>3.localdomain | aaa2-21                   | pod2-stack-compute- |  |  |  |  |  |  |  |  |
| f404f6ad-34c8-4a5f-a757-14c8ed7fa30e<br>3.localdomain | aaa21june                 | pod2-stack-compute- |  |  |  |  |  |  |  |  |
| +                                                     | +                         | +                   |  |  |  |  |  |  |  |  |

**注**:ここに示す出力では、最初の列がUUIDに対応し、2番目の列がVM名で、3番目の列が VMが存在するホスト名です。この出力のパラメータは、以降のセクションで使用します。

----+

1. CPARアプリケーションのシャットダウン

ステップ1:TMO実稼働ネットワークに接続されているすべてのSSHクライアントを開き、 CPARインスタンスに接続します。

1つのサイト内のすべての4つのAAAインスタンスを同時にシャットダウンしないようにし、1つ ずつ実行することが重要です。

ステップ2:CPARアプリケーションをシャットダウンするには、次のコマンドを実行します。

/opt/CSCOar/bin/arserver stop

「Cisco Prime Access Registrar Server Agent shutdown complete」というメッセージ 現れる必要 があります。

**注**:ユーザがCLIセッションを開いたままにした場合、arserver stopコマンドは機能せず、 次のメッセージが表示されます。

ERROR: You cannot shut down Cisco Prime Access Registrar while the CLI is being used. Current list of running CLI with process id is: 2903 /opt/CSCOar/bin/aregcmd -s

この例では、CPARを停止する前に、強調表示されたプロセスID 2903を終了する必要があります 。このような場合は、次のコマンドを実行して、このプロセスを終了します。

kill -9 \*process\_id\* 次に、手順1を繰り返します。

# ステップ3:CPARアプリケーションが実際にシャットダウンされたことを確認するには、次のコマンドを実行します。

/opt/CSCOar/bin/arstatus 次のメッセージが表示されます。

Cisco Prime Access Registrar Server Agent not running Cisco Prime Access Registrar GUI not running

### 2. VMスナップショットタスク

ステップ1:現在作業中のサイト(都市)に対応するHorizon GUI Webサイトを入力します。

[Horizon]にアクセスすると、この画面が表示されます。

# **RED HAT** OPENSTACK PLATFORM

If you are not sure which authentication method to use, contact your administrator.

| cpar       |         |
|------------|---------|
| Password * |         |
| ********   | ۲       |
|            | Connect |

ステップ2:次の図に示すように、[プロジェクト] > [インスタンス]に移動します。

| e ⇒ c        | 🕜 🛈 Not secu   | uro 1         | /dasht   | poard/project/instances/ |  |
|--------------|----------------|---------------|----------|--------------------------|--|
| RED HAT OPEN | STACK PLATFORM | Project Admin | Identity |                          |  |
| Compute      | Network ~      | Orchestratio  | n v      | Object Store ~           |  |
| Overview     | Instances 2    | Volumes       | Images   | Access & Security        |  |

ユーザがcparの場合、このメニューには4つのAAAインスタンスだけが表示されます。

ステップ3:一度に1つのインスタンスだけをシャットダウンし、このドキュメントのプロセス全体を繰り返します。VMをシャットダウンするには、次の図に示すように[Actions] > [Shut Off Instance]に移動し、選択内容を確認します。

### Shut Off Instance

ステップ4:次の図に示すように、ステータス=シャットオフおよび電源の状態=シャットダウン をチェックして、インスタンスが実際にシャットダウンさ**れたことを確**認します。

| Size     | Key Pair | Status  | Availability Zone | Task | Power State | Time since created | Actions        |   |
|----------|----------|---------|-------------------|------|-------------|--------------------|----------------|---|
|          |          |         |                   |      |             |                    |                |   |
|          |          |         |                   |      |             |                    |                |   |
|          |          |         |                   |      |             |                    |                |   |
| AAA-CPAR | -        | Shutoff | AZ-dalaaa09       | None | Shut Down   | 3 months, 2 weeks  | Start Instance | - |
|          |          |         |                   |      |             |                    |                |   |
|          |          |         |                   |      |             |                    |                |   |

この手順により、CPARシャットダウンプロセスが終了します。

## VMスナップショット

CPAR VMがダウンすると、スナップショットは独立した計算に属するため、並行して取得できます。

4つのQCOW2ファイルが並行して作成されます。

各AAAインスタンスのスナップショット(25分~1時間)(ソースとしてqcowイメージを使用したインスタンスの場合は25分、ソースとしてrawイメージを使用するインスタンスの場合は1時間)

- 1. PODのOpenstackのHorizon GUIにログインします。
- 2. ログインしたら、トップメニューの[**PROJECT] > [COMPUTE] > [INSTANCES]セクション に移動**し、次の図に示すようにAAAインスタンスを探します。

| RED HAT OP  | ENSTACK PLATFORM        | Project Admin Ide | ntity                                                                                                    |                 |          |        |                   |        |              |                 | Project ~   | Help       | 1 cpar  |
|-------------|-------------------------|-------------------|----------------------------------------------------------------------------------------------------|-----------------|----------|--------|-------------------|--------|--------------|-----------------|-------------|------------|---------|
| Compute     | Network ~               | Orchestration ~   | Object Store v                                                                                                    |                 |          |        |                   |        |              |                 |             |            |         |
| Overview    | Instances               | Volumes Ima       | ges Access & Securit                                                                                                    | у               |          |        |                   |        |              |                 |             |            |         |
| Project / C | compute / Instances     |                   |                                                                                                    |                 |          |        |                   |        |              |                 |             |            |         |
| .,          |                         |                   |                                                                                                    |                 |          |        |                   |        |              |                 |             |            |         |
| nsta        | ances                   |                   |                                                                                                    |                 |          |        |                   |        |              |                 |             |            |         |
|             |                         |                   |                                                                                                    | Instance Name = | •        |        |                   | Filter | & Launch Ins | tance 🔒 Delet   | e Instances | More Act   | tions 🕶 |
| □ Ins       | tance Name              | Image Name        | IP Address                                                                                                    | Size            | Key Pair | Status | Availability Zone | Task   | Power State  | Time since crea | ated Action | IS         |         |
| aaz         | a-cpar_new_bir          |                   | tb1-mgmt<br>172.16.181.15<br>Floating IPs:<br>10.225.247.235<br>radius-routable1<br>10.160.132.249<br>diameter-routable1<br>10.160.132.235 | aaa-cpar_new    | -        | Active | AZ-aaa            | None   | Running      | 1 month, 1 week | Crea        | te Snapsho | t 💌     |
| 25.247.214  | l/dashboard/project/ima | ages//create/     | tb1-mgmt                                                                                                    |                 |          |        |                   |        |              |                 |             |            |         |

3.次の図に示すように、[Create Snapshot]をクリックして、スナップショットの作成を続行します(これは、対応するAAAインスタンスで実行する必要があります)。

| RED HAT   | OPENSTACK PLATFORM | Project Admi         | n Identity                                                                                                    |                |                                                               |                                     | Projec         | t ∽ Help    | 👤 cpar 🗸  |
|-----------|--------------------|----------------------|----------------------------------------------------------------------------------------------------|----------------|---------------------------------------------------------------|-------------------------------------|----------------|-------------|-----------|
| Comput    | te Network ~       | Orchestra<br>Volumes | Create Snapshot                                                                                                    |                |                                                               | ×                                   |                |             | _         |
| Project / | Compute / Instance | 95                   | Snapshot Name *<br>snapshot3-20june                                                                                                    |                | Description:<br>A snapshot is an image<br>a running instance. | e which preserves the disk state of |                |             |           |
|           | Instance Name      | lmage                |                                                                                                    |                |                                                               | Cancel Create Snapshot              | e Delete Insta | Actions     | Actions - |
|           | aaa-cpar_new_bir   | ·                    | tb1-mgmt<br>• 172.16.181.15<br>Floating IPs:<br>• 10.225.247.235<br>radius-routable1<br>• 10.160.132.249<br>diameter-routable1<br>• 10.160.132.235 | aaa-cpar_new - | Active AZ-aaa                                                 | None Running 1                      | month, 1 week  | Create Snap | shot 💌    |
|           |                    |                      | tb1-mgmt<br>• 172.16.181.14                                                                                                    |                |                                                               |                                     |                |             |           |

4.スナップショットが実行されたら、[Images]メニューに移動し、この図に示すように、すべて の完了と問題の報告がないことを確認します。

| RED H | AT OPENSTACK PLATFO   | DRM Project Admin Identity |                |        |                     |           |             | Projec         | t               |  |
|-------|-----------------------|----------------------------|----------------|--------|---------------------|-----------|-------------|----------------|-----------------|--|
| Com   | oute Network          | . → Orchestration → Obj    | ect Store 🗸    |        |                     |           |             |                |                 |  |
| Oven  | view Instance         | es Volumes Images          | Access & Secur | ity    |                     |           |             |                |                 |  |
| Im    | mages                 |                            |                |        |                     |           |             |                |                 |  |
| Q     | Click here for filter | rs.                        |                |        |                     |           | ×           | + Create Image | 🛍 Delete Images |  |
| O     | Owner                 | Name 📤                     | Туре           | Status | Visibility          | Protected | Disk Format | Size           |                 |  |
|       | > Core                | cluman_snapshot            | Image          | Active | Shared with Project | No        | RAW         | 100.00 GB      | Launch -        |  |
| 0     | > Core                | ESC-image                  | Image          | Active | Shared with Project | No        | QCOW2       | 925.06 MB      | Launch -        |  |
| 0     | > Core                | rebuild_cluman             | Image          | Active | Shared with Project | No        | QCOW2       | 100.00 GB      | Launch 💌        |  |
| 0     | > Cpar                | rhel-guest-image-testing   | Image          | Active | Public              | No        | QCOW2       | 422.69 MB      | Launch -        |  |
| 0     | > Cpar                | snapshot3-20june           | Image          | Active | Private             | No        | QCOW2       | 0 bytes        | Launch -        |  |
| 0     | > Cpar                | snapshot_cpar_20june       | Image          | Active | Private             | No        | QCOW2       | 0 bytes        | Launch -        |  |
|       | > Cpar                | snapshot_cpar_20june       | Image          | Active | Private             | No        | QCOW2       | 0 bytes        | Launch -        |  |

5.次のステップは、このプロセス中にOSPDが失われた場合に、QCOW2形式でスナップショット をダウンロードし、リモートエンティティに転送することです。これを行うには、コマンド glance image-listをOSPDレベルで実行して、スナップシ**ョットを識別**してください。

[root@elospd01 stack]# glance image-list

| +                                                                  | +                                              | + |           |
|--------------------------------------------------------------------|------------------------------------------------|---|-----------|
| ID                                                                 | Name                                           | Ι | +         |
| 80f083cb-66f9-4fcf-8b8a-7d8965<br>3f3c-4bcc-aela-8f2ab0d8b950   EL | e47bld   AAA-Temporary<br>P1 cluman 10_09_2017 |   | 22f8536b- |
| 70ef5911-208e-4cac-93e2-6fe903                                     | 3db560   ELP2 cluman 10_09_2017                | I |           |

| e0b57fc9-e5c3-4b51-8b94-56cbccdf5401 | ESC-image |
| 92dfe18c-df35-4aa9-8c52-9c663d3f839b | 1gnaaa01-sept102017 |
| 1461226b-4362-428b-bc90-0a98cbf33500 | tmobile-pcrf-13.1.1.iso |
| 98275e15-37cf-4681-9bcc-d6ba18947d7b | tmobile-pcrf-13.1.1.qcow2 |

+----+

6.ダウンロードするスナップショット(緑色でマークされているスナップショット)を特定した ら、次に示すように、コマンドglance image-downloadを使用してQCOW2形式でダウンロードで きます。

[root@elospd01 stack]# glance image-download 92dfe18c-df35-4aa9-8c52-9c663d3f839b --file
/tmp/AAA-CPAR-LGNoct192017.qcow2 &

- プロセスをバックランドに送信します(&S)。この操作を完了するには時間がかかる場合があります。完了すると、イメージは/tmpディレクトリに配置されます。
- プロセスをバックグラウンドに送信すると(たとえば、TCPポートがTCPポートを介して)、接続が失われた場合、プロセスも停止します。
- disown -hコマンドを実行して、SSH接続が失われた場合でも、プロセスがOSPDで実行され て終了するようにします。

7.ダウンロードプロセスが終了したら、圧縮プロセスを実行する必要があります。これは、オペレーティングシステム(OS)によって処理されるプロセス、タスク、一時ファイルが原因で、スナップショットにゼロを埋め込むことができるためです。 ファイル圧縮に使用するコマンドはvirt-sparsifyです。

[root@elospd01 stack]# virt-sparsify AAA-CPAR-LGNoct192017.qcow2 AAA-CPAR-

LGNoct192017\_compressed.qcow2

このプロセスには時間がかかる場合があります(約10~15分)。 完了すると、次の手順で指定 した外部エンティティに転送する必要があるファイルが生成されます。

ファイルの整合性を確認する必要があります。これを行うには、次のコマンドを実行し、出力の 最後に「corrupt」属性を探します。

[root@wsospd01 tmp]# qemu-img info AAA-CPAR-LGNoct192017\_compressed.qcow2 image: AAA-CPAR-LGNoct192017\_compressed.qcow2 file format: qcow2 virtual size: 150G (161061273600 bytes) disk size: 18G cluster\_size: 65536 Format specific information: compat: 1.1 lazy refcounts: false refcount bits: 16 corrupt: false

 OSPDが失われる問題を回避するには、QCOW2形式で最近作成したスナップショットを外部 エンティティに転送する必要があります。ファイル転送を開始する前に、宛先に十分な空き ディスク領域があるかどうかを確認する必要があります。メモリ領域を確認するには、コマ ンドdf-khを使用します。アドバイスの1つは、SFTP <u>sftproot@x.x.x.x</u>を使用して一時的に別 のサイトのOSPDに転送することです。x.x.x.xはリモートOSPDのIPです。転送を高速化する ために、宛先を複数のOSPDに送信できます。同様に、scp \*name\_of\_the\_file\*.qcow2 root@ x.x.x.x:/tmp(x.x.x.xはリモートOSPDのIP)コマンドを実行して、ファイルを別のOSPDに 転送できます。

グレースフルパワーオフ

ノードの電源オフ

1. インスタンスの電源をオフにするには、次の手順を実行します。nova stop <INSTANCE\_NAME>

2. インスタンス名は、ステータスシャットオフで確認できます。

[stack@director ~]\$ nova stop aaa2-21 Request to stop server aaa2-21 has been accepted. [stack@director ~]\$ nova list -----+ \_\_\_\_\_+ | ID Name | Status | Task State | Power State Networks \_\_\_\_\_+ -----+ | 46b4b9eb-ala6-425d-b886-a0ba760e6114 | AAA-CPAR-testing-instance | ACTIVE | -Running | tbl-mgmt=172.16.181.14, 10.225.247.233; radius-routable1=10.160.132.245; diameterroutable1=10.160.132.231 3bc14173-876b-4d56-88e7-b890d67a4122 | aaa2-21 | SHUTOFF | -Shutdown | diameter-routable1=10.160.132.230; radius-routable1=10.160.132.248; tb1mgmt=172.16.181.7, 10.225.247.234 | f404f6ad-34c8-4a5f-a757-14c8ed7fa30e | aaa21june ACTIVE -Running diameter-routable1=10.160.132.233; radius-routable1=10.160.132.244; tb1mgmt=172.16.181.10 -----+

### コンピューティングノードからの障害コンポーネントの交換

指定したサーバの電源をオフにします。UCS C240 M4サーバで障害のあるコンポーネントを交換 する手順は、次のURLから参照できます。

### <u>サーバコンポーネントの交換</u>

VMの復元

スナップショットによるインスタンスのリカバリ

リカバリプロセス

前のステップで実行したスナップショットを使用して、前のインスタンスを再展開できます。

ステップ1:[オプション]使用可能な以前のVMsnapshotがない場合は、バックアップが送信された OSPDノードに接続し、バックアップを元のOSPDノードにSFTPして戻します。 <u>sftproot@x.x.x.x</u>(x.x.x.は元のOSPDのIPです)を使用します。スナップショットファイルを/tmpデ ィレクトリに保存します。

ステップ2:図に示すように、インスタンスを再展開できるOSPDノードに接続します。

Last login: Wed May 9 06:42:27 2018 from 10.169.119.213 [root@daucs01-ospd ~]# ■

次のコマンドを使用して、環境変数をソース化します。

# source /home/stack/podl-stackrc-Core-CPAR

ステップ3:スナップショットをイメージとして使用するには、そのスナップショットを地平線に アップロードする必要があります。次のコマンドを実行してイメージを作成します。

#glance image-create -- AAA-CPAR-Date-snapshot.qcow2 --container-format bare --disk-format qcow2
--name AAA-CPAR-Date-snapshot

### このプロセスは、次の図に示すように、水平線で確認できます。

| RED HAT OPENSTACK PLAT | YORM Proyecto Administra | dor identity         |        |           |             |           |             |        | Proyecto ~   | Ayuda    | 1 core ~ |
|------------------------|--------------------------|----------------------|--------|-----------|-------------|-----------|-------------|--------|--------------|----------|----------|
| Compute Red ~          | Orquestación ~           | Almacén de objetos v |        |           |             |           |             |        |              |          |          |
| Vista general Ins      | stancias Volúmenes       | Acceso y seguridad   |        |           |             |           |             |        |              |          |          |
| Images                 |                          |                      |        |           |             |           |             |        |              |          |          |
| Q Pulse aqui para      | filtros.                 |                      |        |           |             |           |             | × +    | Create Image | Delete I | nages    |
| Owner                  | Nombre *                 |                      | Тіро   | Estado \$ | Visibilidad | Protegido | Disk Format | Tamaño | o            |          |          |
| Core                   | AAA-CPAR-April           | 2018-snapshot        | Imagen | Guardando | Privado     | No        | QCOW2       |        |              | Delete I | mage     |

ステップ4:この図に示すように、[Horizon]で[**Project**] > [**Instances]に移動**し、[**Launch Instance**]をクリックします。

| RED HAT OPENSTACK PLATFORM                          |            |            |      |                                             | Project v Help 1 core v                             |
|-----------------------------------------------------|------------|------------|------|---------------------------------------------|-----------------------------------------------------|
| Compute Network v Orchestration v Object Store v    |            |            |      |                                             |                                                     |
| Overview Instances Volumes Images Access & Security |            |            |      |                                             |                                                     |
| Project / Compute / Instances                       |            |            |      |                                             |                                                     |
| Instances                                           |            |            |      |                                             |                                                     |
|                                                     |            |            |      | Instance Name = •                           | er Claunch Instance Delete Instances More Actions - |
| Instance Name                                       | Image Name | IP Address | Size | Key Pair Status Availability Zone Task Powe | State Time since created Actions                    |

ステップ5:インスタンス名を入力し、次の図に示す[Availability Zone]を選択します。

| Details         | Please provide the initial hostname for the instance, the availability zone<br>count. Increase the Count to create multiple instances with the same set | where it will be deployed, and the instance of tings. |  |  |  |
|-----------------|----------------------------------------------------------------------------------------------------|-------------------------------------------------------|--|--|--|
| Source *        | Instance Name *                                                                                                    | Total Instances (100 Max)                             |  |  |  |
| Flavor *        | dalaaa10                                                                                                    | 27%                                                   |  |  |  |
|                 | Availability Zone                                                                                                    | 2170                                                  |  |  |  |
| Networks        | AZ-dalaaa10                                                                                                    |                                                       |  |  |  |
| Network Ports   | work Ports Count*                                                                                                    |                                                       |  |  |  |
| Security Groups | 1                                                                                                    |                                                       |  |  |  |
| Key Pair        |                                                                                                    |                                                       |  |  |  |
| Configuration   |                                                                                                    |                                                       |  |  |  |
| Server Groups   |                                                                                                    |                                                       |  |  |  |
| Scheduler Hints |                                                                                                    |                                                       |  |  |  |
| Metadata        |                                                                                                    |                                                       |  |  |  |
|                 |                                                                                                    |                                                       |  |  |  |
| X Cancel        |                                                                                                    | < Back Next >                                         |  |  |  |

### ステップ6:[Source]タブで、インスタンスを作成するイメージを選択します。[ブートソースの選 **択]メニ**ューでイメージを選択**します**。イメージのリストが表示され、前にアップロードしたイメ ージのリストをクリックして選択します**が+記号**と、次の図のとおりです。

| Details         | Instance source is the template used to create an instance. You can use a snapshot of an existing instance, an image, or a volume (if enabled). You can also choose to use persistent storage by creating a new volume. |                  |            |       |            |  |  |  |  |  |
|-----------------|----------------------------------------------------------------------------------------------------|------------------|------------|-------|------------|--|--|--|--|--|
| Source          | Select Boot Source                                                                                                    | Create           | New Volume |       |            |  |  |  |  |  |
| Flavor *        | Image _                                                                                                    | • Yes            | No         |       |            |  |  |  |  |  |
| Networks *      | Allocated                                                                                                    | Updated          | Size       | Type  | Visibility |  |  |  |  |  |
| Network Ports   | AAA-CPAR-April2018-snapshot                                                                                                    | 5/10/18 9:56 AM  | 5.43 GB    | qcow2 | Private -  |  |  |  |  |  |
| Security Groups | ✓ Available (8)                                                                                                    |                  |            |       | Select one |  |  |  |  |  |
| Key Pair        | Q Click here for filters.                                                                                                    |                  |            |       | ×          |  |  |  |  |  |
| Configuration   | Name                                                                                                    | Updated          | Size       | Туре  | Visibility |  |  |  |  |  |
| Server Groups   | > redhat72-image                                                                                                    | 4/10/18 1:00 PM  | 469.87 MB  | qcow2 | Private +  |  |  |  |  |  |
| Scheduler Hints | > tmobile-pcrf-13.1.1.qcow2                                                                                                    | 9/9/17 1:01 PM   | 2.46 GB    | qcow2 | Public +   |  |  |  |  |  |
| motucutu        | > tmobile-pcrf-13.1.1.iso                                                                                                    | 9/9/17 8:13 AM   | 2.76 GB    | iso   | Private +  |  |  |  |  |  |
|                 | > AAA-Temporary                                                                                                    | 9/5/17 2:11 AM   | 180.00 GB  | qcow2 | Private +  |  |  |  |  |  |
|                 | > CPAR_AAATEMPLATE_AUGUST222017                                                                                                    | 8/22/17 3:33 PM  | 16.37 GB   | qcow2 | Private +  |  |  |  |  |  |
|                 | > tmobile-pcrf-13.1.0.iso                                                                                                    | 7/11/17 7:51 AM  | 2.82 GB    | iso   | Public +   |  |  |  |  |  |
|                 | > tmobile-pcrf-13.1.0.qcow2                                                                                                    | 7/11/17 7:48 AM  | 2.46 GB    | qcow2 | Public +   |  |  |  |  |  |
|                 | > ESC-image                                                                                                    | 6/27/17 12:45 PM | 925.06 MB  | qcow2 | Private +  |  |  |  |  |  |
|                 |                                                                                                    |                  |            |       |            |  |  |  |  |  |

× Cancel

<Back Next>

Launch Instance

ステップ7:[Flavor]タブ**で**、次の図に示すように+記号をクリックしてAAAの**フレーバー**を選択し ます。

| Details         | Flavors manage<br>Allocated | e the sizing for | the compu | te, memory and | storage capacity | of the instance. |        | 0          |
|-----------------|-----------------------------|------------------|-----------|----------------|------------------|------------------|--------|------------|
| Source          | Name                        | VCPUS            | RAM       | Total Disk     | Root Disk        | Ephemeral Disk   | Public |            |
| Flavor          |                             | 36               | 32 GB     | 180 GB         | 180 GB           | 0 GB             | No     | -          |
| Networks *      | ✓ Available 7               | )                |           |                |                  |                  |        | Select one |
| Network Ports   | Q Click he                  | re for filters.  |           |                |                  |                  |        | ×          |
| Security Groups | Name                        | VCPUS            | RAM       | Total Disk     | Root Disk        | Ephemeral Disk   | Public |            |
| Key Pair        | > pcrf-oam                  | 10               | 24 GB     | 100 GB         | 100 GB           | 0 GB             | Yes    | +          |
| Configuration   | > pcrf-pd                   | 12               | 16 GB     | 100 GB         | 100 GB           | 0 GB             | Yes    | +          |
| Server Groups   | > pcrf-qns                  | 10               | 16 GB     | 100 GB         | 100 GB           | 0 GB             | Yes    | +          |
| Scheduler Hints | > pcrf-arb                  | 4                | 16 GB     | 100 GB         | 100 GB           | 0 GB             | Yes    | +          |
| Metadata        | > esc-flavor                | 4                | 4 GB      | 0 GB           | 0 GB             | 0 GB             | Yes    | +          |
|                 | > pcrf-sm                   | 10               | 104 GB    | 100 GB         | 100 GB           | 0 GB             | Yes    | +          |
|                 | > pcrf-cm                   | 6                | 16 GB     | 100 GB         | 100 GB           | 0 GB             | Yes    | +          |
|                 |                             |                  |           |                |                  |                  |        |            |

× Cancel

<Back Next>

Launch Instance

ステップ8:最後に、[Network]タブに移動し、+記号をクリックしてインスタンスに必要なネット ワークを**選択します**。この場合は、次の図に示すように、diameter-soutable1、radiusroutable1、およびtb1-mgmtを選択します。

| Details         | Networks provide the con | nmunication channels for insta | nces in the cl | loud.<br>Se | elect networks fro | om those listed  | elow.   |
|-----------------|--------------------------|--------------------------------|----------------|-------------|--------------------|------------------|---------|
| Source          | Network                  | Subnets Assoc                  | iated          | Shared      | Admin State        | Status           |         |
| Flavor          | \$1 > radius-routa       | able1 radius-routable-s        | subnet         | Yes         | Up                 | Active           | -       |
| Networks        | ¢2 > diameter-ro         | utable1 sub-diameter-rou       | utable1        | Yes         | Up                 | Active           | -       |
| Network Ports   | \$3 <b>&gt;</b> tb1-mgmt | tb1-subnet-mgm                 | t              | Yes         | Up                 | Active           | -       |
| Security Groups |                          |                                |                |             | Selec              | t at least one i | network |
| Key Pair        | Q Click here for filter  | r\$.                           |                |             | Selec              | at least one i   | ×       |
| Configuration   | Network                  | Subnets Associated             | Shared         | Admin       | n State            | Status           |         |
| Server Groups   | > Internal               | Internal                       | Yes            | Up          |                    | Active           | +       |
| Scheduler Hints | > pcrf_dap2_ldap         | pcrf_dap2_ldap                 | Yes            | Up          |                    | Active           | +       |
| Metadata        | > pcrf_dap2_usd          | pcrf_dap2_usd                  | Yes            | Up          |                    | Active           | +       |
|                 | > tb1-orch               | tb1-subnet-orch                | Yes            | Up          |                    | Active           | +       |
|                 | > pcrf_dap1_usd          | pcrf_dap1_usd                  | Yes            | Up          |                    | Active           | +       |
|                 | > pcrf_dap1_sy           | pcrf_dap1_sy                   | Yes            | Up          |                    | Active           | +       |
|                 | > pcrf_dap1_gx           | pcrf_dap1_gx                   | Yes            | Up          |                    | Active           | +       |
|                 | > pcrf_dap1_nap          | pcrf_dap1_nap                  | Yes            | Up          |                    | Active           | +       |
|                 | > pcrf_dap2_sy           | pcrf_dap2_sy                   | Yes            | Up          |                    | Active           | +       |
|                 | > pcrf dap2 rx           | perf dap2 rx                   | Yes            | Up          |                    | Active           | +       |
| K Cancel        |                          |                                |                | < Back      | k Next>            | 📤 Launch I       | nstance |

### 最後に、[Launch Instance]をクリックしてインスタンスを作成します。進行状況は、次の Horizonで監視できます。

| R  | ID HAT   | PENSTACK   | LATFORM Proye    | cto Administrador Ideni | ity        |           |         |          |       |                 |             |                                                                                                   |            |              |         |           |                 |                   | Proyecto | v Ayuda       | 1 core ~  |
|----|----------|------------|------------------|-------------------------|------------|-----------|---------|----------|-------|-----------------|-------------|---------------------------------------------------------------------------------------------------|------------|--------------|---------|-----------|-----------------|-------------------|----------|---------------|-----------|
| s  | isterna  |            |                  |                         |            |           |         |          |       |                 |             |                                                                                                   |            |              |         |           |                 |                   |          |               |           |
| V  | ista ge  | neral      | Hipervisores     | Agregados de host       | Instancias | Volúmenes | Sabores | Imágenes | Redes | Routers         | IPs flotant | es Predeterminados                                                                                | Definicion | es de los me | tadatos | Informad  | ción del Sistem | a                 |          |               |           |
| Ad | Iministr | ador / Sis | tema / Instancia | 5                       |            |           |         |          |       |                 |             |                                                                                                   |            |              |         |           |                 |                   |          |               |           |
| h  | nst      | anci       | as               |                         |            |           |         |          |       |                 |             |                                                                                                   |            |              |         |           |                 |                   |          |               |           |
|    |          |            |                  |                         |            |           |         |          |       |                 |             |                                                                                                   |            |              |         | Proyecto= | •               |                   | Filtrar  | 🛢 Eliminar ir | nstancias |
|    | D P      | royecto    | Host             |                         | Nombre     |           |         |          | Nomb  | re de la imagen |             | Dirección IP                                                                                      | Tamaño     | Estado       | Tarea   | Estad     | lo de energia   | Tiempo desde su c | reación  | Acciones      |           |
|    |          | Core       | pod1-stack-com   | pute-5.localdomain      | dalaaa10   |           |         |          | AAA-0 | PAR-April2018-s | snapshot    | tb1-mgmt<br>172.16.181.11<br>radius-routable1<br>10.178.6.56<br>diameter-routable1<br>10.178.6.40 | AAA-CPAR   | Construir    | Generan | Sin er    | stado           | 1 minuto          |          | Editar instar | ncia 💌    |

## 数分後、インスタンスは完全に導入され、次の図に示すように使用できます。

| Core | pod 1-stack-compute-5.localdomain | dalaaa 10 | AAA-CPAR-April2018-snapshot | tb1-mgmt<br>• 172.16.181.16<br>IPs flotantes:<br>• 10.145.0.82<br>radius-routable1<br>• 10.178.6.56<br>diameter-routable1 | AAA-CPAR | Activo | Ninguno | Ejecutando | 8 minutos | Editar instancia 💌 |
|------|-----------------------------------|-----------|-----------------------------|----------------------------------------------------------------------------------------------------|----------|--------|---------|------------|-----------|--------------------|
|      |                                   |           |                             | <ul> <li>10.178.6.40</li> </ul>                                                                                           |          |        |         |            |           |                    |

フローティングIPアドレスの作成と割り当て

フローティングIPアドレスは、ルーティング可能なアドレスです。つまり、Ultra M/Openstackア ーキテクチャの外部から到達可能であり、ネットワークの他のノードと通信できます。

ステップ1:[Horizon]トップメニューで、[Admin] > [Floating IPs]に移動します。

ステップ2:[Allocate IP to **Project]をクリックします**。

ステップ3:「フローティングIPの割り当て」ウィ**ンドウで、新しいフローティン**グIPが属するプ ール、割り当て先のプロジェク**ト、新しいフローティングIPアドレスを選択し**ます。

以下に、いくつかの例を示します。

| Allocate Floating IP                                                                                           | ×                                                                                  |
|----------------------------------------------------------------------------------------------------|------------------------------------------------------------------------------------|
| Pool*   10.145.0.192/26 Management   ▼   Project*   Core   ▼   Floating IP Address (optional) ②   10.145.0.249 | Description:<br>From here you can allocate a floating IP to a specific<br>project. |
|                                                                                                    | Cancel Allocate Floating IP                                                        |

ステップ4:[Allocate Floating IP]ボタンをクリックします。

ステップ5:[Horizon]トップメニューで、[Project] > [Instances]に移動します。

ステップ6:[アクション]列で、[スナップショットの作成]ボタンをポイントする矢印をクリックすると、メニューが表示されます。[Associate Floating IP]オプションを選択します。

ステップ7:[IP Address]フィールドで使用する対応するフローティングIPアドレスを選択し、関連 付けるポートでこのフローティングIPが割り当てられる新しいインスタンスから対応する管理イ ンターフェイス(eth0)を選択します。この手順の例として、次の図を参照してください。

## Manage Floating IP Associations IP Address \* Select the IP address you wish to associate with the selected instance or port. 10.145.0.249 + Port to be associated \* AAA-CPAR-testing instance: 172.16.181.17 Cancel Associate ステップ8:最後に、[Associate]をクリックします。SSH の有効化ステッ プ1:[Horizon]トップメニューで、[Project] > [Instances]に移動します。ステップ2:「新規インスタ ンスの起動」セクションで作成したインスタンス/VMの名前をクリックします。ステップ

3:[Console]タブをクリックします。これにより、VMのCLIが表示されます。ステップ4:CLIが表示 されたら、次の図に示すように適切なログインクレデンシャルを入力します。 ユーザ名 パスワード : root

: cisco123

Red Hat Enterprise Linux Server 7.0 (Maipo) Kernel 3.10.0-514.el7.x86\_64 on an x86\_64

aaa-cpar-testing-instance login: root Password: Last login: Thu Jun 29 12:59:59 from 5.232.63.159 [root@aaa-cpar-testing-instance ~]#

ステップ5:CLIでコマンドvi /etc/ssh/sshd\_configを実行して、SSH設定を編集し ます。ステップ6:SSH設定ファイルが開いたら、Iを押してファイルを編集します。次に、セクシ ョンを探し、次の図に示すように、最初の行をPasswordAuthentication noから PasswordAuthentication yesに変更します。

# To disable tunneled clear text passwords, change to no here! PasswordAuthentication yes\_ #PermitEmptyPasswords no PasswordAuthentication no

ステップ7: Escキーを押して:wq!sshd\_configファイルの変更を保存するために。ステップ8:図に 示すように、service sshd restartコマンドを実行します。

IrootUaaa-cpar-testing-instance ssh]# service sshd restart Redirecting to /bin/systemctl restart sshd.service [root@aaa-cpar-testing-instance\_ssh]#

ステップ9:SSH設定の変更が正しく適用されたことをテストするために、任意のSSHクライアン トを開き、インスタンスに割り当てられたフローティングIP(10.145.0.249)とユーザrootを使用し てリモートセキュア接続を確立します。

[2017-07-13 12:12.09] ~ [dieaguil.DIEAGUIL-CWRQ7] > ssh root@10.145.0.249 Warning: Permanently added '10.145.0.249' (RSA) to the list of known hosts . root@10.145.0.249's password: X11 forwarding request failed on channel 0 Last login: Thu Jul 13 12:58:18 2017 [root@aaa-cpar-testing-instance ~]# [root@aaa-cpar-testing-instance ~]# SSHセッションの確立ステップ1: 図に示すように、アプリケーションがインストールされてい る対応するVM/サーバのIPアドレスでSSHセッションを開きます。 [dieaguil.DIEAGUIL-CWRQ7] > ssh root@10.145.0.59 X11 forwarding request failed on channel 0 Last login: Wed Jun 14 17:12:22 2017 from 5.232.63.147 [root@dalaaa07 ~]#

CPARインスタンスの開始アクティビティが完了し、シャットダウンされたサイトでCPARサービ スを再確立できたら、次の手順に従います。ステップ1:Horizonにログインし、[Project] > [インス タンス] > [Start Instance]に移動しますステップ2:インスタンスのステータスがアクティブで、 この図に示すように電源の状態が実行中であることを確認します。

Instances

|   |               |                     |                                                                                                    | I        | nstance Name = • |        |                   |      | Filter & Laund | ch Instance        | More Actions -    |
|---|---------------|---------------------|----------------------------------------------------------------------------------------------------|----------|------------------|--------|-------------------|------|----------------|--------------------|-------------------|
| ۵ | Instance Name | Image Name          | IP Address                                                                                                    | Size     | Key Pair         | Status | Availability Zone | Task | Power State    | Time since created | Actions           |
| 0 | dilsaa04      | dilasa01-sept092017 | diameter-routable1<br>• 10,160,132,231<br>radius-routable1<br>• 10,160,132,247<br>tb1-mgmt<br>• 172,16,181,16<br>Floating IPs.<br>• 10,250,122,114 | AAA-CPAI | R -              | Active | AZ-dilasa04       | None | Running        | 3 months           | Create Snapshot + |

9.アクティビティ後のヘルスチェックステップ1:OSレベルでコマンド/opt/CSCOar/bin/arstatusを 実行します。

| [root@wscaaa04 ~]# /opt/CSCOar/bin/arstat            | tus                               |
|------------------------------------------------------|-----------------------------------|
| Cisco Prime AR RADIUS server running                 | (pid: 24834)                      |
| Cisco Prime AR Server Agent running                  | (pid: 24821)                      |
| Cisco Prime AR MCD lock manager running              | (pid: 24824)                      |
| Cisco Prime AR MCD server running                    | (pid: 24833)                      |
| Cisco Prime AR GUI running                           | (pid: 24836)                      |
| SNMP Master Agent running                            | (pid: 24835)                      |
| [rootGwscaaa04 ~]#                                   |                                   |
| ステップ2:OSレベルでコマンド/opt/CSC                             | ンOar/bin/aregcmdを実行し、管理者クレデンシャルを入 |
| 力します。CPAR Healthが10のうち10で                            | あることを確認し、CPAR CLIを終了します。          |
| <pre>[rootGaaa02 logs]# /opt/CSCOar/bin/aregcm</pre> | nđ                                |
| Cisco Prime Access Registrar 7.3.0.1 Conf            | figuration Utility                |
| Copyright (C) 1995-2017 by Cisco Systems,            | , Inc. All rights reserved.       |
| Cluster:                                             |                                   |
| User: admin                                          |                                   |
| Passphrase:                                          |                                   |
| Logging in to localhost                              |                                   |
| [ //localhost ]                                      |                                   |
| LicenseInfo = PAR-NG-TPS 7.2(100TPS:)                |                                   |

```
PAR-ADD-TPS 7.2(2000TPS:)
```

PAR-RDDR-TRX 7.2()

PAR-HSS 7.2()

Radius/

Administrators/

Server 'Radius' is Running, its health is 10 out of 10 --> exit ステップ3:コマンドnetstatを実行する | grep diameterとして、すべてのDRA接続が確立されて いることを確認します。ここで説明する出力は、Diameterリンクが必要な環境を対象としていま す。表示されるリンク数が少ない場合は、分析が必要なDRAからの切断を表します。 [root@aa02 logs]# netstat | grep diameter 0 0 aaa02.aaa.epc.:77 mp1.dra01.d:diameter ESTABLISHED tcp 0 0 aaa02.aaa.epc.:36 tsa6.dra01:diameter ESTABLISHED tcp 0 aaa02.aaa.epc.:47 mp2.dra01.d:diameter ESTABLISHED 0 tcp 0 0 aaa02.aaa.epc.:07 tsa5.dra01:diameter ESTABLISHED tcp tcp 0 0 aaa02.aaa.epc.:08 np2.dra01.d:diameter ESTABLISHED

ステップ4:TPSログに、CPARによって処理されている要求が表示されることを確認します。強調 表示された値はTPSを表し、これらは注意が必要な値です。TPSの値は1500を超えることはでき ません。 [root@wscaaa04 ~]# tail -f /opt/CSCOar/logs/tps-11-21-2017.csv 11-21-2017,23:57:35,263,0 11-21-2017,23:57:50,237,0 11-21-2017,23:58:05,237,0 11-21-2017,23:58:20,257,0 11-21-2017,23:58:35,254,0 11-21-2017,23:58:50,248,0 11-21-2017,23:59:05,272,0 11-21-2017,23:59:20,243,0 11-21-2017,23:59:35,244,0 11-21-2017,23:59:50,233,0 ステップ5:name\_radius\_1\_logで「error」または「alarm」メッセージを探します [root@aaa02 logs]# grep -E "error|alarm" name\_radius\_1\_log ステップ6:次のコマンドを実行して、CPARプロセスが使用するメモリ量を確認します。 top | grep radius [root@sfraaa02 ~]# top | grep radius 20 0 20.228g 2.413g 11408 S 128.3 7.7 1165:41 radius 27008 root この強調表示された値は、アプリケーションレベルで許可される最大値である7 Gbより小さい必 要があります。コンポーネントRMA - OSDコンピュートノードOSDコ ンピューティングノードでホストされるVMの特定OSD-Computeサーバでホストされて いるVMを特定します。 [stack@director ~]\$ nova list --field name,host | grep osd-compute-0 | 46b4b9eb-a1a6-425d-b886-a0ba760e6114 | AAA-CPAR-testing-instance | pod2-stack-compute-4.localdomain | 注:ここに示す出力では、最初の列がUUIDに対応し、2番目の列がVM名で、3番目の列がVMが存 在するホスト名です。この出力のパラメータは、以降のセクションで使用します。バックアップ :スナップショットプロセス 1. CPARアプリケーションのシャットダウンステップ1:TMO実稼働ネ ットワークに接続されているすべてのSSHクライアントを開き、CPARインスタンスに接続しま す。1つのサイト内の4つのAAAインスタンスをすべて同時にシャットダウンしないようにし、 1つずつ実行することが重要です。ステップ2:CPARアプリケーションをシャットダウンするには 、次のコマンドを実行します。

/opt/CSCOar/bin/arserver stop

「Cisco Prime Access Registrar Server Agent shutdown complete」というメッセージ 現れる必要 があります。注:ユーザがCLIセッションを開いたままにした場合、arserver stopコマンドは機能 せず、次のメッセージが表示されます。

ERROR: You cannot shut down Cisco Prime Access Registrar while the CLI is being used. Current list of running CLI with process id is:

2903 /opt/CSCOar/bin/aregcmd -s

この例では、CPARを停止する前に、強調表示されたプロセスID 2903を終了する必要があります 。このような場合は、次のコマンドを実行してプロセスを終了します。

kill -9 \*process\_id\*

次に、手順1を繰り返します。ステップ3:次のコマンドを実行して、CPARアプリケーションが 実際にシャットダウンされたことを確認します。

/opt/CSCOar/bin/arstatus

次のメッセージが表示されます。

Cisco Prime Access Registrar Server Agent not running

Cisco Prime Access Registrar GUI not running

2. VMスナップショットタスクステップ1:現在作業中のサイト(都市)に対応するHorizon GUI Webサイトを入力します。[Horizon]にアクセスすると、この画面が表示されます。

# **RED HAT** OPENSTACK PLATFORM

If you are not sure which authentication method to use, contact your administrator.

User Name

| ssword |         |
|--------|---------|
| ****** | ۲       |
|        | Connect |

ステップ2:次の図に示すように、[プロジェクト] > [インスタンス]に移動します。

| e ⇒ c        | ① Not see      | cure 1    | /dashb        | ooard/project/instances/ |  |
|--------------|----------------|-----------|---------------|--------------------------|--|
| RED HAT OPEN | STACK PLATFORM | Project A | dmin Identity |                          |  |
| Compute      | Network ~      | Orches    | tration ~     | Object Store ~           |  |
| Overview     | Instances 2    | Volumes   | Images        | Access & Security        |  |

ユーザがCPARの場合、このメニューに表示できるのは4つのAAAインスタンスだけです。ステッ プ3:一度に1つのインスタンスだけをシャットダウンし、このドキュメントのプロセス全体を繰 り返します。VMをシャットダウ<u>ンするには、図に示すように[Actions]</u> > [Shut Off Instance]に移

動し、選択内容を確認します。 テータス=シャットオフおよび電源状態=シャットダウンをチェックして、インスタンスが実際に シャットダウンされたことを確認します。

| Size Key Pair |   | Status  | Availability Zone | Task | Power State | ower State Time since created |                |   |
|---------------|---|---------|-------------------|------|-------------|-------------------------------|----------------|---|
|               |   |         |                   |      |             |                               |                |   |
|               |   |         |                   |      |             |                               |                |   |
|               |   |         |                   |      |             |                               |                |   |
| AAA-CPAR      | - | Shutoff | AZ-dalaaa09       | None | Shut Down   | 3 months, 2 weeks             | Start Instance | • |
|               |   |         |                   |      |             |                               |                |   |

この手順により、CPARシャットダウンプロセスが終了します。VMスナップショットCPAR VMがダウンすると、スナップショットは独立した計算に属するため、並行して取得できます。 4つのQCOW2ファイルが並行して作成されます。各AAAインスタンスのスナップショットを作成 します。(25分–1時間)(qcowイメージをソースとして使用したインスタンスは25分、rawイメ ージをソースとして使用したインスタンスは1時間)

- 1. PODのOpenstackのHorizon GUIにログインします
- 2. ログインしたら、トップメニューの[Project] > [Compute] > [Instances]セクションに移動し 、次の図に示すようにAAAインスタンスを探します。

| RED H    | AT OPENSTACK PLATFORM       | Project Admin Ider | ntity                                                                                                    |                 |          |        |                   |        |             |                    | Project ~ | Help 👤 🤇    | cpar ~ |
|----------|-----------------------------|--------------------|----------------------------------------------------------------------------------------------------|-----------------|----------|--------|-------------------|--------|-------------|--------------------|-----------|-------------|--------|
| Com      | pute Network ~              | Orchestration ~    | Object Store 🗸                                                                                                    |                 |          |        |                   |        |             |                    |           |             |        |
| Over     | rview Instances             | Volumes Ima        | ges Access & Securit                                                                                                    | у               |          |        |                   |        |             |                    |           |             |        |
| Proje    | ct / Compute / Instances    |                    |                                                                                                    |                 |          |        |                   |        |             |                    |           |             |        |
| In       | stances                     |                    |                                                                                                    |                 |          |        |                   |        |             |                    |           |             |        |
|          |                             |                    |                                                                                                    | Instance Name = | •        |        |                   | Filter | Launch Ins  | tance 🗍 🕆 Delete I | nstances  | More Action | s •    |
|          | Instance Name               | Image Name         | IP Address                                                                                                    | Size            | Key Pair | Status | Availability Zone | Task   | Power State | Time since create  | d Action  | S           |        |
| •        | aaa-cpar_new_blr            |                    | tb1-mgmt<br>172.16.181.15<br>Floating IPs:<br>10.225.247.235<br>radius-routable1<br>10.160.132.249<br>diameter-routable1<br>10.160.132.235 | aaa-cpar_new    | -        | Active | AZ-aaa            | None   | Running     | 1 month, 1 week    | Crea      | e Snapshot  | •      |
| 10.225.2 | 47.214/dashboard/project/im | ages//create/      | tb1-mgmt                                                                                                    |                 |          |        |                   |        |             |                    |           |             |        |

3.図に示すように、[Create Snapshot]をクリックして、スナップショットの作成を続行します (これは、対応するAAAインスタンスで実行する必要があります)。

| RED HA        | T OPENSTACK PLATFORM           | Project Adm          | in Identity                                                                                                    |                |                                                              |                                     | Proje           | ct ~ Help            | 👤 cpar 🗸  |
|---------------|--------------------------------|----------------------|----------------------------------------------------------------------------------------------------|----------------|--------------------------------------------------------------|-------------------------------------|-----------------|----------------------|-----------|
| Comp<br>Overv | ute Network ~<br>iew Instances | Orchestra<br>Volumes | Create Snapshot                                                                                                    |                |                                                              |                                     | ×               |                      |           |
| Project       | / Compute / Instanc            | 05                   | Snapshot Name * snapshot3-20june                                                                                                    |                | Description:<br>A snapshot is an imag<br>a running instance. | e which preserves the disk state of | of              |                      |           |
|               | Instance Name                  | Image                |                                                                                                    |                |                                                              | Cancel Create Snapshot              | e ince created  | nces More<br>Actions | Actions - |
| 0             | aaa-cpar_new_bir               |                      | tb1-mgmt<br>• 172.16.181.15<br>Floating IPs:<br>• 10.225.247.235<br>radius-routable1<br>• 10.160.132.249<br>diameter-routable1<br>• 10.160.132.235 | aaa-cpar_new - | Active AZ-aaa                                                | None Running                        | 1 month, 1 week | Create Snap          | shot 👻    |
|               |                                |                      | tb1-mgmt<br>• 172.16.181.14                                                                                                    |                |                                                              |                                     |                 |                      |           |

### 4.スナップショットが実行されたら、[Images]メニューに移動し、[all finish]を確認し、このイメ ージに示すような問題が発生していないことを確認します。

| RED H | AT OPENSTACK PLATFO   | RM Project Admin Identity                |                   |        |                     |           |             | Project        | 👻 Help 💄 cpar 🗸 |
|-------|-----------------------|------------------------------------------|-------------------|--------|---------------------|-----------|-------------|----------------|-----------------|
| Comp  | oute Network          | <ul> <li>Orchestration - Obje</li> </ul> | ct Store  ~       |        |                     |           |             |                |                 |
| Over  | view Instance         | s Volumes Images                         | Access & Security | y      |                     |           |             |                |                 |
| Im    | ages                  |                                          |                   |        |                     |           |             |                |                 |
| Q     | Click here for filter | S.                                       |                   |        |                     |           | ×           | + Create Image | 🛍 Delete Images |
|       | Owner                 | Name 📤                                   | Туре              | Status | Visibility          | Protected | Disk Format | Size           |                 |
|       | > Core                | cluman_snapshot                          | Image             | Active | Shared with Project | No        | RAW         | 100.00 GB      | Launch 👻        |
|       | > Core                | ESC-image                                | Image             | Active | Shared with Project | No        | QCOW2       | 925.06 MB      | Launch -        |
| 0     | > Core                | rebuild_cluman                           | Image             | Active | Shared with Project | No        | QCOW2       | 100.00 GB      | Launch 👻        |
| 0     | > Cpar                | rhel-guest-image-testing                 | Image             | Active | Public              | No        | QCOW2       | 422.69 MB      | Launch 💌        |
|       | > Cpar                | snapshot3-20june                         | Image             | Active | Private             | No        | QCOW2       | 0 bytes        | Launch -        |
|       | > Cpar                | snapshot_cpar_20june                     | Image             | Active | Private             | No        | QCOW2       | 0 bytes        | Launch -        |
|       | > Cpar                | snapshot_cpar_20june                     | Image             | Active | Private             | No        | QCOW2       | 0 bytes        | Launch -        |

5.次のステップは、このプロセス中にOSPDが失われた場合に、QCOW2形式でスナップショット をダウンロードし、リモートエンティティに転送することです。これを行うには、コマンド glance image-listをOSPDレベルで実行して、スナップショットを識別してください。 [rootGelospd01 stack]# glance image-list

| +                                                                          | +                                       | + |           |
|----------------------------------------------------------------------------|-----------------------------------------|---|-----------|
| ID<br>                                                                     | Name                                    | I | +         |
| 80f083cb-66f9-4fcf-8b8a-7d8965e47b<br>3f3c-4bcc-ae1a-8f2ab0d8b950   ELP1 c | old   AAA-Temporary<br>luman 10_09_2017 | I | 22f8536b- |
| 70ef5911-208e-4cac-93e2-6fe9033db5                                         | 560   ELP2 cluman 10_09_2017            | I |           |
| e0b57fc9-e5c3-4b51-8b94-56cbccdf54                                         | 101   ESC-image                         | I |           |
| 92dfe18c-df35-4aa9-8c52-9c663d3f83                                         | 39b   <b>lgnaaa</b> 01-sept102017       | I |           |
| 1461226b-4362-428b-bc90-0a98cbf335                                         | 500   tmobile-pcrf-13.1.1.iso           | I |           |

+-----+

6.ダウンロードするスナップショット(緑色でマークされているスナップショット)を特定した ら、コマンドglance image-downloadを使用してQCOW2形式でダウンロードできます。 [root@elospd01 stack]# glance image-download 92dfe18c-df35-4aa9-8c52-9c663d3f839b --file /tmp/AAA-CPAR-LGNoct192017.gcow2 &

- プロセスをバックランドに送信します(&S)。この操作を完了するには時間がかかる場合があります。完了すると、イメージは/tmpディレクトリに配置されます。
- ・プロセスをバックグラウンドに送信すると(たとえば、TCPポートがTCPポートを介して)、接続が失われた場合、プロセスも停止します。
- disown -hコマンドを実行して、SSH接続が失われた場合でも、プロセスがOSPDで実行され て終了するようにします。

7.ダウンロードプロセスが終了したら、圧縮プロセスを実行する必要があります。これは、OSに よって処理されるプロセス、タスク、一時ファイルが原因で、スナップショットにゼロを埋め込 むことができるためです。ファイル圧縮に使用するコマンドはvirt-sparsifyです。

[rootGelospd01 stack] # virt-sparsify AAA-CPAR-LGNoct192017.qcow2 AAA-CPAR-

LGNoct192017\_compressed.qcow2

このプロセスには時間がかかる場合があります(約10 ~ 15分)。 完了すると、次の手順で指定 した外部エンティティに転送する必要があるファイルが生成されます。ファイルの整合性を確認 する必要があります。これを行うには、次のコマンドを実行し、出力の最後に「corrupt」属性を 探します。

```
[root@wsospd01 tmp]# gemu-img info AAA-CPAR-LGNoct192017_compressed.gcow2
```

image: AAA-CPAR-LGNoct192017\_compressed.qcow2

```
file format: qcow2
virtual size: 150G (161061273600 bytes)
disk size: 18G
cluster_size: 65536
Format specific information:
    compat: 1.1
    lazy refcounts: false
```

refcount bits: 16 corrupt: false

 OSPDが失われる問題を回避するには、QCOW2形式で最近作成したスナップショットを外部 エンティティに転送する必要があります。ファイル転送を開始する前に、宛先に十分な空き ディスク領域があるかどうかを確認し、コマンドdf-khinを実行してメモリ領域を確認します 。アドバイスの1つは、SFTP <u>sftproot@x.x.x.x</u>を使用して一時的に別のサイトのOSPDに転送 することです。x.x.xはリモートOSPDのIPです。転送を高速化するために、宛先を複数の OSPDに送信できます。同じ方法でscp \*name\_of\_the\_file\*.qcow2 root@ x.x.x.x.x!/tmp (x.x.x.xはリモートOSPDのIP)コマンドを実行して、ファイルを別のOSPDに転送できます

### CEPHをメンテナンスモードにする

注:障害のあるコンポーネントをOSD-Computeノードで交換する場合は、コンポーネントの交換 に進む前にCephをサーバのメンテナンスに入れてください。

• ceph osdツリーのステータスがサーバでアップしていることを確認します。

```
[heat-admin@pod2-stack-osd-compute-0 ~]$ sudo ceph osd tree
ID WEIGHT TYPE NAME UP/DOWN REWEIGHT PRIMARY-AFFINITY
-1 13.07996 root default
-2 4.35999 host pod2-stack-osd-compute-0
0 1.09000 osd.0 up 1.00000 1.00000
3 1.09000 osd.3 up 1.00000 1.00000
6 1.09000 osd.6 up 1.00000 1.00000
9 1.09000 osd.9 up 1.00000 1.00000
```

| -3 4.35999 host pod2-stack-o                                 | sd-compute-1                                             |                          |                |
|--------------------------------------------------------------|----------------------------------------------------------|--------------------------|----------------|
| 1 1.09000 osd.1 up 1.00000 1                                 | .00000                                                   |                          |                |
| 4 1.09000 osd.4 up 1.00000 1                                 | .00000                                                   |                          |                |
| 7 1.09000 osd.7 up 1.00000 1                                 | .00000                                                   |                          |                |
| 10 1.09000 osd.10 up 1.00000                                 | 1.00000                                                  |                          |                |
| -4 4.35999 host pod2-stack-o                                 | sd-compute-2                                             |                          |                |
| 2 1.09000 osd.2 up 1.00000 1                                 | .00000                                                   |                          |                |
| 5 1.09000  osd 5 up 1.00000 1                                | .00000                                                   |                          |                |
| 11 1 00000 osd 11 up 1 00000 I                               | 1 00000                                                  |                          |                |
|                                                              |                                                          |                          | <b>+ +</b>     |
| • USDJ/E1-P/-1                                               | 、EUV1ノし、CEPNで、                                           | メノナノノスモートにし              | ፞፞፞፞፞፝፝፟፞፞፞፞፞ፚ |
| [root@pod2-stack-osd-compute<br>[root@pod2-stack-osd-compute | -0 ~]# sudo ceph osd set n<br>-0 ~]# sudo ceph osd set n | lorebalance<br>loout     |                |
| [root@pod2-stack-osd-compute                                 | -0 ~]# sudo ceph status                                  |                          |                |
| cluster eb2bb192-b1c9-11e6-9                                 | 205-525400330666                                         |                          |                |
| health HEALTH_WARN                                           |                                                          |                          |                |
| noout, norebalance, sortbitwis                               | a,require_jewel_osds flag(                               | (8) 880<br>10.6780/0     | entreller      |
| 1-11 118 0 11.6789/0 pod2-st                                 | Eack-controller-0=11.118.0                               | 12.6789/03               | controller-    |
| election epoch 10. guorum 0.                                 | 1.2 pod2-stack-controller-                               | -0.pod2-stack-controller | -1.pod2-stack- |
| controller-2                                                 |                                                          |                          | -,,,           |
| osdmap e79: 12 osds: 12 up,                                  | 12 in                                                    |                          |                |
| flags noout, norebalance, sort                               | bitwise,require_jewel_osds                               | £                        |                |
| pgmap v22844323: 704 pgs, 6                                  | pools, 804 GB data, 423 ko                               | bjects                   |                |
| 2404 GB used, 10989 GB / 133                                 | 93 GB avail                                              |                          |                |
| 704 active+clean                                             |                                                          |                          |                |
| client io 3858 kB/s wr, 0 op                                 | /s rd, 546 op/s wr                                       |                          |                |
| 注:CEPHが削除されると、                                               | VNF HD RAID CD Degraded                                  | d状態になりますが、hd             | ディスクにアクセ       |
| スできる必要があります。                                                 | <b>バレースフルパワーオ</b>                                        | 7                        |                |
| ・ノードの電源オフ                                                    |                                                          |                          |                |
| 1. インスタンスの電源を:                                               | オフにするには、次の手順                                             | 〔を実行します。nova st          | юр             |
| <instance name=""></instance>                                |                                                          |                          |                |
| り インスタンス名は ス-                                                | テータスシャットオフで確                                             | 認できます。                   |                |
|                                                              |                                                          |                          |                |
| [stack@director ~]\$ nova sto                                | p <b>aaa</b> 2-21                                        |                          |                |
| Request to stop server aaa2-                                 | 21 has been accepted.                                    |                          |                |
| [stack@director ~]\$ nova lis                                | t                                                        |                          |                |
| +                                                            | ++                                                       | ·++                      | ++             |
|                                                              |                                                          |                          |                |
| +                                                            |                                                          |                          |                |
| ID                                                           | Name                                                     | Status                   | Task State     |
| Power State                                                  |                                                          |                          |                |
| Networks                                                     |                                                          |                          |                |
| I                                                            |                                                          |                          |                |
|                                                              | _                                                        |                          |                |
| +                                                            |                                                          | ·++                      | •+++           |
|                                                              |                                                          |                          |                |
| <b>-</b>                                                     |                                                          |                          |                |
| 46b4b9eb-a1a6-425d-b886-a0                                   | ba760e6114   AAA-CPAR-test                               | ing-instance   ACTIVE    | -              |

| 405459eb-a1a0-4250-5550-a052/00e0114 | AAA-CPAR-testing-instance | ACTIVE | - | Running | tb1-mgmt=172.16.181.14, 10.225.247.233; radius-routable1=10.160.132.245; diameterroutable1=10.160.132.231 |

| SHUTOFF | -| 3bc14173-876b-4d56-88e7-b890d67a4122 | aaa2-21 L Shutdown | diameter-routable1=10.160.132.230; radius-routable1=10.160.132.248; tb1mgmt=172.16.181.7, 10.225.247.234 | f404f6ad-34c8-4a5f-a757-14c8ed7fa30e | aaa21june ACTIVE | -I Running | diameter-routable1=10.160.132.233; radius-routable1=10.160.132.244; tb1mgmt=172.16.181.10 L \*-----\* ------+ OSDコンピュートノードの障害コンポーネントの交換指定したサーバの電源をオフにし ます。UCS C240 M4サーバで障害のあるコンポーネントを交換する手順は、次のURLから参照で きます。サーバコンポーネントの交換CEPHをメンテナンスモードから移動 OSDコンピュートノードにログインし、CEPHをメンテナンスモードから外します。 [root@pod2-stack-osd-compute-0 ~] # sudo ceph osd unset norebalance [root@pod2-stack-osd-compute-0 ~]# sudo ceph osd unset noout [root@pod2-stack-osd-compute-0 ~]# sudo ceph status cluster eb2bb192-b1c9-11e6-9205-525400330666 health HEALTH\_OK monmap e1: 3 mons at {pod2-stack-controller-0=11.118.0.10:6789/0,pod2-stack-controller-1=11.118.0.11:6789/0,pod2-stack-controller-2=11.118.0.12:6789/0} election epoch 10, quorum 0,1,2 pod2-stack-controller-0,pod2-stack-controller-1,pod2-stackcontroller-2 osdmap e81: 12 osds: 12 up, 12 in flags sortbitwise, require\_jewel\_osds pgmap v22844355: 704 pgs, 6 pools, 804 GB data, 423 kobjects 2404 GB used, 10989 GB / 13393 GB avail 704 active+clean client io 3658 kB/s wr, 0 op/s rd, 502 op/s wr VMの復元スナップショットによるインスタンスのリカバリリカバリプロセス前のステップで実 行したスナップショットを使用して、前のインスタンスを再展開できます。ステップ1:[オプショ ン]使用可能な以前のVMsnapshotがない場合は、バックアップが送信されたOSPDノードに接続 し、バックアップを元のOSPDノードにsftpして戻します。sftproot@x.x.x.xを使用します。 x.x.x.xは元のOSPDのIPです。スナップショットファイルを/tmpディレクトリに保存します。ステ ップ2:インスタンスが再展開されるOSPDノードに接続します。 Last login: Wed May 9 06:42:27 2018 from 10.169.119.213 [root@daucs01-ospd ~]# 次のコマンドを使用して、環境変数をソース化します。 # source /home/stack/pod1-stackrc-Core-CPAR ステップ3:スナップショットをイメージとして使用するには、必要に応じて地平線にアップロー ドする必要があります。次のコマンドを実行して、実行します。 #glance image-create -- AAA-CPAR-Date-snapshot.qcow2 --container-format bare --disk-format qcow2 --name AAA-CPAR-Date-snapshot

#### このプロセスは水平線で確認できます。

|                            | ruyeux hummisuduu identiy             |        |           |             |           |             |      | Pit/edu +      |              | core + |
|----------------------------|---------------------------------------|--------|-----------|-------------|-----------|-------------|------|----------------|--------------|--------|
| Compute Red - (            | Drquestación v Almacén de objetos v   |        |           |             |           |             |      |                |              |        |
| Vista general Instancias   | Volümenes Imágenes Acceso y seguridad |        |           |             |           |             |      |                |              |        |
| Images                     |                                       |        |           |             |           |             |      |                |              |        |
| Q Pulse aqui para filtros. |                                       |        |           |             |           |             | ×    | + Create Image | î Delete Ima | ges    |
| Owner                      | Nombre *                              | Тіро   | Estado \$ | Visibilidad | Protegido | Disk Format | Tama | ño             |              |        |
| Core                       | AAA-CPAR-April2018-snapshot           | Imagen | Guardando | Privado     | No        | QCOW2       |      |                | Delete Ima   | ge     |

ステップ4:この図に示すように、[Horizon]で[Project]>[インスタンス]に移動し、[インスタンス をローチェック]をクリックします。

| RED HAT OFENSTACK FILATORN FILATORN FILATORN FILATORN | Project v Help 1 core v |
|-------------------------------------------------------|-------------------------|
| Compute Network v Orchestration v Object Store v      |                         |
| Overview Interaction Volumes Images Access & Security |                         |
| Project / Compute / Instances                         |                         |
|                                                       |                         |
| Instances                                             |                         |

Key Pai

Status

Ce Delete Instances More Actions -

×

#### IP Address Instance Name Availability Zone Task Power State Time since created ステップ5:インスタンス名を入力し、図に示すように[Availability Zone]を選択します。

#### Launch Instance

| Source *        | Instance Name *   | Total Instances (100 Max)   |
|-----------------|-------------------|-----------------------------|
| Flavor *        | dalaaa10          | 27%                         |
| Networks *      | Availability Zone | Y                           |
| Network Ports   | Count *           | 26 Current Usage<br>1 Added |
| Security Groups | 1                 | 73 Remaining                |
| ey Pair         |                   |                             |
| onfiguration    |                   |                             |
| erver Groups    |                   |                             |
| heduler Hints   |                   |                             |
| letadata        |                   |                             |
| Cancel          |                   | < Back Next >               |

ステップ6:[Source]タブで、インスタンスを作成するイメージを選択します。[Select Boot Source]メニューで[Image]を選択すると、イメージのリストが表示され、+記号をクリックしてア ップロードしたイメージを選択します。

| Details         | Instance source is the template used to create image, or a volume (if enabled). You can also | an instance. You can u<br>choose to use persisten | se a snapshot<br>t storage by cr | of an existi<br>eating a ne | ng instance, a<br>w volume. | an 🕜       |
|-----------------|----------------------------------------------------------------------------------------------|---------------------------------------------------|----------------------------------|-----------------------------|-----------------------------|------------|
| Source          | Select Boot Source                                                                           | Create                                            | New Volume                       |                             |                             |            |
| Flavor *        | Image                                                                                        | • Yes                                             | No                               |                             |                             |            |
| Networks *      | Allocated                                                                                    | Undated                                           | Sizo                             | Tune                        | Vicibility                  |            |
| Network Ports   | AAA-CPAR-April2018-snapshot                                                                  | 5/10/18 9:56 AM                                   | 5.43 GB                          | gcow2                       | Private                     | _          |
| Security Groups |                                                                                              |                                                   |                                  |                             |                             |            |
| Key Pair        | ✓ Available                                                                                  |                                                   |                                  |                             |                             | Select one |
| Configuration   | Q Click here for filters.                                                                    | Updated                                           | Size                             | Туре                        | Visibility                  | ×          |
| Server Groups   | > redhat72-image                                                                             | 4/10/18 1:00 PM                                   | 469.87 MB                        | qcow2                       | Private                     | +          |
| Scheduler Hints | > tmobile-pcrf-13.1.1.qcow2                                                                  | 9/9/17 1:01 PM                                    | 2.46 GB                          | qcow2                       | Public                      | +          |
|                 | > tmobile-pcrf-13.1.1.iso                                                                    | 9/9/17 8:13 AM                                    | 2.76 GB                          | iso                         | Private                     | +          |
|                 | > AAA-Temporary                                                                              | 9/5/17 2:11 AM                                    | 180.00 GB                        | qcow2                       | Private                     | +          |
|                 | CPAR_AAATEMPLATE_AUGUST222017                                                                | 8/22/17 3:33 PM                                   | 16.37 GB                         | qcow2                       | Private                     | +          |
|                 | > tmobile-pcrf-13.1.0.iso                                                                    | 7/11/17 7:51 AM                                   | 2.82 GB                          | iso                         | Public                      | +          |
|                 | > tmobile-pcrf-13.1.0.qcow2                                                                  | 7/11/17 7:48 AM                                   | 2.46 GB                          | qcow2                       | Public                      | +          |
|                 | > ESC-image                                                                                  | 6/27/17 12:45 PM                                  | 925.06 MB                        | qcow2                       | Private                     | +          |
|                 |                                                                                              |                                                   |                                  |                             |                             |            |

× Cancel

<Back Next>

Launch Instand

## ステップ7:[Flavor]タブで、+記号をクリックしてAAAフレーバーを選択します。

| Details         | Flavors manage    | the sizing for  | the compu | te, memory and | storage capacity | of the instance. |        | 8          |
|-----------------|-------------------|-----------------|-----------|----------------|------------------|------------------|--------|------------|
| Source          | Allocated<br>Name | VCPUS           | RAM       | Total Disk     | Root Disk        | Ephemeral Disk   | Public |            |
| Flavor          | > AAA-CPAR        | 36              | 32 GB     | 180 GB         | 180 GB           | 0 GB             | No     | -          |
| Networks *      | ✓ Available 7     |                 |           |                |                  |                  |        | Select one |
| Network Ports   | Q Click her       | re for filters. |           |                |                  |                  |        | ×          |
| Security Groups | Name              | VCPUS           | RAM       | Total Disk     | Root Disk        | Ephemeral Disk   | Public |            |
| Key Pair        | > pcrf-oam        | 10              | 24 GB     | 100 GB         | 100 GB           | 0 GB             | Yes    | +          |
| Configuration   | > pcrf-pd         | 12              | 16 GB     | 100 GB         | 100 GB           | 0 GB             | Yes    | +          |
| Server Groups   | > pcrf-qns        | 10              | 16 GB     | 100 GB         | 100 GB           | 0 GB             | Yes    | +          |
| Scheduler Hints | > pcrf-arb        | 4               | 16 GB     | 100 GB         | 100 GB           | 0 GB             | Yes    | +          |
| Metadata        | > esc-flavor      | 4               | 4 GB      | 0 GB           | 0 GB             | 0 GB             | Yes    | +          |
|                 | > pcrf-sm         | 10              | 104 GB    | 100 GB         | 100 GB           | 0 GB             | Yes    | +          |
|                 | > pcrf-cm         | 6               | 16 GB     | 100 GB         | 100 GB           | 0 GB             | Yes    | +          |
|                 |                   |                 |           |                |                  |                  |        |            |

× Cancel

< Back

ステップ8:最後に、[Networks]タブに移動し、+記号をクリックしてインスタンスに必要なネットワークを選択します。この場合は、次の図に示すように、diameter-soutable1、radiusroutable1、およびtb1-mgmtを選択します。

| Details         | Networks provide the com | nmunication channels for insta | nces in the c | loud.  | elect networks fr | om those lister | <b>1</b> helow |
|-----------------|--------------------------|--------------------------------|---------------|--------|-------------------|-----------------|----------------|
| Source          | Network                  | Subnets Assoc                  | iated         | Shared | Admin State       | Status          | r below.       |
| Flavor          | ¢1 > radius-routa        | ble1 radius-routable-s         | subnet        | Yes    | Up                | Active          | -              |
| Networks        | ¢2 > diameter-ro         | utable1 sub-diameter-roo       | utable1       | Yes    | Up                | Active          | -              |
| Network Ports   | ¢3 > tb1-mgmt            | tb1-subnet-mgm                 | t             | Yes    | Up                | Active          | -              |
| Security Groups |                          |                                |               |        | Selec             | t at least one  | network        |
| Key Pair        | Q Click here for filter  | ĩS.                            |               |        | Selec             | at least one    | ×              |
| Configuration   | Network                  | Subnets Associated             | Shared        | Admir  | n State           | Status          |                |
| Server Groups   | > Internal               | Internal                       | Yes           | Up     |                   | Active          | +              |
| Scheduler Hints | > pcrf_dap2_ldap         | pcrf_dap2_ldap                 | Yes           | Up     |                   | Active          | +              |
| Metadata        | > pcrf_dap2_usd          | pcrf_dap2_usd                  | Yes           | Up     |                   | Active          | +              |
|                 | > tb1-orch               | tb1-subnet-orch                | Yes           | Up     |                   | Active          | +              |
|                 | > pcrf_dap1_usd          | pcrf_dap1_usd                  | Yes           | Up     |                   | Active          | +              |
|                 | > pcrf_dap1_sy           | pcrf_dap1_sy                   | Yes           | Up     |                   | Active          | +              |
|                 | > pcrf_dap1_gx           | pcrf_dap1_gx                   | Yes           | Up     |                   | Active          | +              |
|                 | > pcrf_dap1_nap          | pcrf_dap1_nap                  | Yes           | Up     |                   | Active          | +              |
|                 | > pcrf_dap2_sy           | pcrf_dap2_sy                   | Yes           | Up     |                   | Active          | +              |
|                 | > pcrf dap2 rx           | perf dap2 rx                   | Yes           | Up     |                   | Active          | +              |
| Cancel          |                          |                                |               | < Bac  | k Next>           | 💿 Launch        | Instance       |

# 最後に、[インスタンスの起動]をクリックして作成します。進行状況は、次のHorizonで監視できます。

| RED HAT OPEN  | STACK P  | LATFORM Proy    | vecto Administrador Ident | ity        |           |              |          |                                          |                                       |                    |                                                                                                   |            |             |            |                         | Proy                     | icto ~ Ayuc | da 💄 core ~   |
|---------------|----------|-----------------|---------------------------|------------|-----------|--------------|----------|------------------------------------------|---------------------------------------|--------------------|---------------------------------------------------------------------------------------------------|------------|-------------|------------|-------------------------|--------------------------|-------------|---------------|
| Sistema       |          |                 |                           |            |           |              |          |                                          |                                       |                    |                                                                                                   |            |             |            |                         |                          |             |               |
| Vista genera  |          | Hipervisores    | Agregados de host         | Instancias | Volúmenes | Sabores      | Imágenes | Redes                                    | Routers                               | IPs flotante       | s Predeterminados                                                                                 | Definicion | es de los m | etadatos   | Información del Sistema |                          |             |               |
| Administrador | r / Sist | tema / Instanci | ias                       |            |           |              |          |                                          |                                       |                    |                                                                                                   |            |             |            |                         |                          |             |               |
| Instar        | nci      | as              |                           |            |           |              |          |                                          |                                       |                    |                                                                                                   |            |             |            |                         |                          |             |               |
|               |          |                 |                           |            |           |              |          |                                          |                                       |                    |                                                                                                   |            |             |            | Proyecto= •             | Filtrar                  | Elimina     | ar instancias |
| Proy          | ecto     | Host            |                           | Nombre     |           |              |          | Nomb                                     | re de la imagen                       |                    | Dirección IP                                                                                      | Tamaño     | Estado      | Tarea      | Estado de energía       | Tiempo desde su creación | Acciones    |               |
| Core          |          | pod1-stack-co   | mpute-5.Jocatdomain       | dalaaa10   |           |              |          | AAA-C                                    | :PAR-April2018-                       | •<br>snapshot<br>• | tb1-mgmt<br>172.16.181.11<br>radius-routable1<br>10.178.6.56<br>diameter-routable1<br>10.178.6.40 | AAA-CPAR   | Construir   | Generan    | Sin estado              | 1 minuto                 | Editar ins  | stancia 💌     |
| 数分            | 後        | に、              | インスタ                      | マンス        | が完        | 全にな          | 尊入さ      | 5れ、                                      | 使用                                    | 月可                 | 能な状態                                                                                              | 気にな        | りき          | ます         | 0                       |                          |             |               |
|               |          |                 | and filmling              |            | -10       | 0040 4-20010 |          | tb1-n<br>• 172.16<br>IPs flo<br>• 10.145 | ngmt<br>3.181.16<br>tantes:<br>5.0.62 |                    |                                                                                                   | ation Mi   |             | Cincutanda | 9 minut                 | _                        |             | tanán a       |

フローティングIPアドレスを作成して割り当てるフローティングIPアドレスは、ルーティング可能なアドレスです。つまり、Ultra M/Openstackアーキテクチャの外部から到達可能であり、ネッ

10.178.6.56
 diameter-routable1
 10.178.6.40

トワークの他のノードと通信できます。ステップ1:[Horizon]トップメニューで、[Admin] > [Floating IPs]に移動します。ステップ2:[Allocate IP to Project]をクリックします。ステップ 3:[Allocate Floating IP]ウィンドウで、新しいフローティングIPが属するプール、割り当て先のプ ロジェクト、新しいフローティングIPアドレスを選択します。以下に、いくつかの例を示します

| Pool *                           |   | -                                                                  |
|----------------------------------|---|--------------------------------------------------------------------|
| 10.145.0.192/26 Management       |   | Description:                                                       |
| Project *                        |   | From here you can allocate a floating IP to a specific<br>project. |
| Core                             | • |                                                                    |
| Floating IP Address (optional) 😡 |   |                                                                    |
| 10.145.0.249                     |   |                                                                    |
|                                  |   |                                                                    |

ップ5:[Horizon]トップメニューで、[Project] > [Instances]に移動します。ステップ6:[Action]列で [Create Snapshot]ボタンをポイントする矢印をクリックすると、メニューが表示されます。 [Associate Floating IP]オプションを選択します。ステップ7:[IP Address]フィールドで使用する対 応するフローティングIPアドレスを選択し、関連付けるポートでこのフローティングIPが割り当 てられる新しいインスタンスから対応する管理インターフェイス(eth0)を選択します。

## Manage Floating IP Associations

| IP Address *                             |   | Select the IP address you wish to associate with the |  |  |  |  |  |
|------------------------------------------|---|------------------------------------------------------|--|--|--|--|--|
| 10.145.0.249                             | + | selected instance or port.                           |  |  |  |  |  |
| Port to be associated *                  |   |                                                      |  |  |  |  |  |
| AAA-CPAR-testing instance: 172.16.181.17 | • |                                                      |  |  |  |  |  |
|                                          |   |                                                      |  |  |  |  |  |
|                                          |   | Cancel Associate                                     |  |  |  |  |  |

ステップ8:最後に、[Associate]をクリックします。SSH の有効化ステッ プ1:[Horizon]トップメニューで、[Project] > [Instances]に移動します。ステップ2:「新規インスタ ンスの起動」セクションで作成したインスタンス/VMの名前をクリックします。ステップ 3:[Console]タブをクリックします。これにより、VMのコマンドラインインターフェイスが表示さ れます。ステップ4:CLIが表示されたら、次の図に示すように適切なログインクレデンシャルを入 力します。ユーザ名:rootパスワード : cisco123 Red Hat Enterprise Linux Server 7.0 (Maipo) Kernel 3.10.0-514.el7.x86\_64 on an x86\_64

aaa-cpar-testing-instance login: root Password: Last login: Thu Jun 29 12:59:59 from 5.232.63.159 [root@aaa-cpar-testing-instance ~]#

ステッ

プ5:CLIでコマンドvi /etc/ssh/sshd\_configを実行して、ssh設定を編集します。ステップ6: ssh設 定ファイルが開いたら、Iを押してファイルを編集します。次に、このセクションを探し、最初の 行をPasswordAuthentication noからPasswordAuthentication yesに変更します。

# To disable tunneled clear text passwords, change to no here! PasswordAuthentication yes\_ #PermitEmptyPasswords no PasswordAuthentication no

ステップ7: Escキーを押して:wq!tと入力し、sshd\_configファイルの変更を保存します。ステップ 8 : コマンドservice sshd restartを実行します。

lroot@aaa-cpar-testing-instance ssh]# service sshd restart
ledirecting to /bin/systemctl restart sshd.service
[root@aaa-cpar-testing-instance ssh]#

ステップ9:SSH設定の変更が正しく適用されたことをテストするために、任意のSSHクライアン トを開き、インスタンスに割り当てられたフローティングIP(10.145.0.249)とユーザrootを使用し てリモートセキュア接続を確立します。

[2017-07-13 12:12.09] ~
[dieaguil.DIEAGUIL-CWRQ7] ≻ ssh root@10.145.0.249
Warning: Permanently added '10.145.0.249' (RSA) to the list of known hosts

root@10.145.0.249's password: X11 forwarding request failed on channel 0 Last login: Thu Jul 13 12:58:18 2017 [root@aaa-cpar-testing-instance ~]# [root@aaa-cpar-testing-instance ~]#

SSHセッションの確立ステップ1:アプリケーションがインストールされている対応するVM/サー バのIPアドレスを使用して、SSHセッションを開きます。

[dieaguil.DIEAGUIL-CWRQ7] ≻ ssh root@10.145.0.59
K11 forwarding request failed on channel 0
Last login: Wed Jun 14 17:12:22 2017 from 5.232.63.147
[root@dalaaa07 ~]#

## スがアクティブで、電源の状態が実行中であることを、図に示すように確認します。

Instances

|                                     |                     |                    | 1       | nstance Name = • | · ] [         |                        |      | Filter & Laun | ch Instance 🛛 🖸 Dokte I | More Actions •    |
|-------------------------------------|---------------------|--------------------|---------|------------------|---------------|------------------------|------|---------------|-------------------------|-------------------|
| Instance Name                       | Image Name          | IP Address         | Size    | Key Pair         | Status        | Availability Zone      | Task | Power State   | Time since created      | Actions           |
|                                     |                     | diameter-routable1 |         | 1                |               |                        |      |               |                         |                   |
|                                     |                     | • 10,160.132.231   |         |                  |               |                        |      |               |                         |                   |
|                                     |                     | radius-routable1   |         |                  |               |                        |      |               |                         |                   |
| dlasa04                             | dilaaa01-sept092017 | • 10.160.132.247   | AAA-CPA | R -              | Active        | AZ-dilaaa04            | None | Running       | 3 months                | Create Snapshot + |
|                                     |                     | tb1-mgmt           |         | 8                | Second Second | and the constraints of |      | CANADAR (     | 20000                   |                   |
|                                     |                     | • 172.16.181.16    |         |                  | -             | -                      |      |               | ·                       |                   |
|                                     |                     | Floating IPs:      |         |                  |               |                        |      |               |                         |                   |
|                                     |                     | • 10.250.122.114   |         |                  |               |                        |      |               |                         |                   |
| 実行します<br>「root@wscar                | a04 ~1# /or         | t/CSCOar/bin/      | aratat  | 11 G             |               |                        |      |               |                         |                   |
| Cisco Prime                         | AR RADIUS           | server running     | g       | (piđ:            | 2483          | 34)                    |      |               |                         |                   |
| Cisco Prime AR Server Agent running |                     |                    |         | (pid:            | 2482          | 21)                    |      |               |                         |                   |
| Cisco Prime                         | AR MCD loc          | k manager run      | ning    | (pid:            | 2482          | 24)                    |      |               |                         |                   |
| Cisco Prime                         | AR MCD ser          | ver running        |         | (pid:            | 2483          | 33)                    |      |               |                         |                   |
| Cisco Prime                         | AR GUI run          | ning               |         | (pid:            | 2483          | 86)                    |      |               |                         |                   |
| SNMP Master                         | Agent runn          | ing                |         | (pid: 2          | 4835)         | )                      |      |               |                         |                   |
| [root@wscaa                         | .a04 ~]#            |                    |         |                  |               |                        |      |               |                         |                   |
| ステップ2:                              | OSレベルマ              | でコマンド/opt          | L/CSC   | Oar/bin          | /arec         | ucmdを実                 | 行し   | 、管理           | 者クレデン                   | シャルを入             |

力します。CPAr Healthが10のうち10で、CPAR CLIを終了していることを確認します。 [rootGaaa02 logs]# /opt/CSCOar/bin/aregcmd Cisco Prime Access Registrar 7.3.0.1 Configuration Utility Copyright (C) 1995-2017 by Cisco Systems, Inc. All rights reserved. Cluster: User: admin Passphrase: Logging in to localhost [ //localhost ] LicenseInfo = PAR-NG-TFS 7.2(100TPS:) PAR-ADD-TFS 7.2(2000TPS:) PAR-RDDR-TRX 7.2()

PAR-HSS 7.2()

Radius/

Administrators/ Server 'Radius' is Running, its health is 10 out of 10 --> exit

ステップ3:コマンドnetstatを実行する | grep diameterとして、すべてのDRA接続が確立されて いることを確認します。ここで説明する出力は、Diameterリンクが必要な環境を対象としていま す。表示されるリンク数が少ない場合は、分析が必要なDRAからの切断を表します。

| [rooteaau2 | TOG81# | netstat | grep diameter     |                                  |
|------------|--------|---------|-------------------|----------------------------------|
| tcp        | 0      | 0       | aaa02.aaa.epc.:77 | mp1.dra01.d:diameter ESTABLISHED |
| tcp        | 0      | 0       | aaa02.aaa.epc.:36 | tsa6.dra01:diameter ESTABLISHED  |
| tcp        | 0      | 0       | aaa02.aaa.epc.:47 | mp2.dra01.d:diameter ESTABLISHED |
| tcp        | 0      | 0       | aaa02.aaa.epc.:07 | tsa5.dra01:diameter ESTABLISHED  |
| tcp        | 0      | 0       | aaa02.aaa.epc.:08 | np2.dra01.d:diameter ESTABLISHED |

ステップ4:TPSログに、CPARによって処理されている要求が表示されることを確認します。強調 表示された値はTPSを表し、これらは注意が必要な値です。TPSの値は1500を超えることはでき ません。 11-21-2017,23:57:35,263,0 11-21-2017,23:57:50,237,0 11-21-2017,23:58:05,237,0 11-21-2017,23:58:20,257,0 11-21-2017,23:58:35,254,0 11-21-2017,23:58:50,248,0 11-21-2017,23:59:05,272,0 11-21-2017,23:59:20,243,0 11-21-2017,23:59:35,244,0 11-21-2017,23:59:50,233,0 ステップ5:name\_radius\_1\_logで「error」または「alarm」メッセージを探します [rootGaaa02 logs]# grep -E "error alarm" name\_radius\_1\_log ステップ6:次のコマンドを実行して、CPARプロセスが使用するメモリ量を確認します。 top | grep radius [root@sfraaa02 ~]# top | grep radius 27008 root 20 0 20.228g 2.413g 11408 S 128.3 7.7 1165:41 radius この強調表示された値は、アプリケーションレベルで許可される最大値である7 Gbより小さい必 要があります。コンポーネントRMA – コントローラノード事前確認 ・OSPDからコントローラにログインし、pcが正常な状態であることを確認します。3つのコン トローラすべてがオンラインとGaleraに3つすべてのコントローラがマスターとして表示され ます。 注:正常なクラスタには2つのアクティブコントローラが必要です。残りの2つのコントローラが オンラインとアクティブであることを確認してください。 [heat-admin@pod2-stack-controller-0 ~]\$ sudo pcs status Cluster name: tripleo\_cluster Stack: corosync Current DC: pod2-stack-controller-2 (version 1.1.15-11.el7\_3.4-e174ec8) - partition with quorum Last updated: Fri Jul 6 09:03:37 2018Last change: Fri Jul 6 09:03:35 2018 by root via crm\_attribute on pod2-stack-controller-0 3 nodes and 19 resources configured Online: [ pod2-stack-controller-0 pod2-stack-controller-1 pod2-stack-controller-2 ] Full list of resources: ip-11.120.0.49(ocf::heartbeat:IPaddr2):Started pod2-stack-controller-1 Clone Set: haproxy-clone [haproxy] Started: [ pod2-stack-controller-0 pod2-stack-controller-1 pod2-stack-controller-2 ] Master/Slave Set: galera-master [galera] Masters: [ pod2-stack-controller-1 pod2-stack-controller-2 ] Slaves: [ pod2-stack-controller-0 ] ip-192.200.0.110(ocf::heartbeat:IPaddr2):Started pod2-stack-controller-1 ip-11.120.0.44 (ocf::heartbeat:IPaddr2):Started pod2-stack-controller-2 ip-11.118.0.49(ocf::heartbeat:IPaddr2):Started pod2-stack-controller-2 Clone Set: rabbitmg-clone [rabbitmg] Started: [ pod2-stack-controller-1 pod2-stack-controller-2 ] Stopped: [ pod2-stack-controller-0 ] ip-10.225.247.214 (ocf::heartbeat:IPaddr2):Started pod2-stack-controller-1 Master/Slave Set: redis-master [redis] Masters: [ pod2-stack-controller-2 ] Slaves: [ pod2-stack-controller-0 pod2-stack-controller-1 ] ip-11.119.0.49(ocf::heartbeat:IPaddr2):Started pod2-stack-controller-2 openstack-cinder-volume(systemd:openstack-cinder-volume):Started pod2-stack-controller-1 Daemon Status:

corosync: active/enabled pacemaker: active/enabled

### pcsd: active/enabled コントローラクラスタをメンテナンスモードに移動 ・スタンバイで更新されるコントローラ上でpcクラスタを実行します。 [heat-admin@pod2-stack-controller-0 ~]\$ sudo pcs cluster standby pcのステータスを再度確認し、このノードでpcクラスタが停止していることを確認します。 [heat-admin@pod2-stack-controller-0 ~]\$ sudo pcs status Cluster name: tripleo\_cluster Stack: corosync Current DC: pod2-stack-controller-2 (version 1.1.15-11.el7\_3.4-e174ec8) - partition with quorum Last updated: Fri Jul 6 09:03:10 2018Last change: Fri Jul 6 09:03:06 2018 by root via crm\_attribute on pod2-stack-controller-0 3 nodes and 19 resources configured Node pod2-stack-controller-0: standby Online: [ pod2-stack-controller-1 pod2-stack-controller-2 ] Full list of resources: ip-11.120.0.49(ocf::heartbeat:IPaddr2):Started pod2-stack-controller-1 Clone Set: haproxy-clone [haproxy] Started: [ pod2-stack-controller-1 pod2-stack-controller-2 ] Stopped: [ pod2-stack-controller-0 ] Master/Slave Set: galera-master [galera] Masters: [ pod2-stack-controller-0 pod2-stack-controller-1 pod2-stack-controller-2 ] ip-192.200.0.110(ocf::heartbeat:IPaddr2):Started pod2-stack-controller-1 ip-11.120.0.44(ocf::heartbeat:IPaddr2):Started pod2-stack-controller-2 ip-11.118.0.49(ocf::heartbeat:IPaddr2):Started pod2-stack-controller-2 Clone Set: rabbitmg-clone [rabbitmg] Started: [ pod2-stack-controller-0 pod2-stack-controller-1 pod2-stack-controller-2 ] ip-10.225.247.214 (ocf::heartbeat:IPaddr2):Started pod2-stack-controller-1 Master/Slave Set: redis-master [redis] Masters: [ pod2-stack-controller-2 ] Slaves: [ pod2-stack-controller-1 ] Stopped: [ pod2-stack-controller-0 ] ip-11.119.0.49(ocf::heartbeat:IPaddr2):Started pod2-stack-controller-2 openstack-cinder-volume(systemd:openstack-cinder-volume):Started pod2-stack-controller-1 Daemon Status: corosync: active/enabled pacemaker: active/enabled pcsd: active/enabled また、他の2つのコントローラのpcステータスは、ノードをスタンバイとして表示する必要があ ります。コントローラノードからの障害のあるコンポーネントの交換指定したサーバ の電源をオフにします。UCS C240 M4サーバで障害のあるコンポーネントを交換する手順は、次 のURLから参照できます。サーバコンポーネントの交換サーバの電源オン サーバの電源を入れ、サーバが起動することを確認します。

| [stack@director ~]\$ source stackrc<br>[stack@director ~]\$ nova list                                                 |   |
|----------------------------------------------------------------------------------------------------|---|
| +<br>  ID   Name   Status   Task State   Power State   Networks                                                       | _ |
| +<br>  03f15071-21aa-4bcf-8fdd-acdbde305168   pod2-stack-compute-0   ACTIVE   -   Running  <br>ctlplane=192.200.0.106 | - |

| 1f725ce3-948d-49e9-aed9-b99e73d82644 | pod2-stack-compute-1 | ACTIVE | - | Running | ctlplane=192.200.0.107 | fbc13c78-dc06-4ac9-a3c5-595ccc147adc | pod2-stack-compute-2 | ACTIVE | - | Running | ctlplane=192.200.0.119 | | 3b94e0b1-47dc-4960-b3eb-d02ffe9ae693 | pod2-stack-compute-3 | ACTIVE | - | Running | ctlplane=192.200.0.112 | 5dbac94d-19b9-493e-a366-1e2e2e5e34c5 | pod2-stack-compute-4 | ACTIVE | - | Running | ctlplane=192.200.0.116 | b896c73f-d2c8-439c-bc02-7b0a2526dd70 | pod2-stack-controller-0 | ACTIVE | - | Running | ctlplane=192.200.0.113 | 2519ce67-d836-4e5f-a672-1a915df75c7c | pod2-stack-controller-1 | ACTIVE | - | Running | ctlplane=192.200.0.105 | e19b9625-5635-4a52-a369-44310f3e6a21 | pod2-stack-controller-2 | ACTIVE | - | Running | ctlplane=192.200.0.120 | | 6810c884-1cb9-4321-9a07-192443920f1f | pod2-stack-osd-compute-0 | ACTIVE | - | Running | ctlplane=192.200.0.109 | | 26d3f7b1-ba97-431f-aa6e-ba91661db45d | pod2-stack-osd-compute-1 | ACTIVE | - | Running | ctlplane=192.200.0.117 | 6e4a8aa9-4870-465a-a7e2-0932ff55e34b | pod2-stack-osd-compute-2 | ACTIVE | - | Running | ctlplane=192.200.0.103 +----------- 該当のコントローラにログインし、unstandbyを使用してスタンバイモードを削除します。コ ントローラがクラスタでオンラインになり、Galeraが3つすべてのコントローラをマスターと して表示することを確認します。これには数分かかることがあります。 [heat-admin@pod2-stack-controller-0 ~]\$ sudo pcs cluster unstandby [heat-admin@pod2-stack-controller-0 ~]\$ sudo pcs status Cluster name: tripleo\_cluster Stack: corosvnc Current DC: pod2-stack-controller-2 (version 1.1.15-11.el7\_3.4-e174ec8) - partition with quorum Last updated: Fri Jul 6 09:03:37 2018Last change: Fri Jul 6 09:03:35 2018 by root via crm\_attribute on pod2-stack-controller-0 3 nodes and 19 resources configured Online: [ pod2-stack-controller-0 pod2-stack-controller-1 pod2-stack-controller-2 ] Full list of resources: ip-11.120.0.49 (ocf::heartbeat:IPaddr2):Started pod2-stack-controller-1 Clone Set: haproxy-clone [haproxy] Started: [ pod2-stack-controller-0 pod2-stack-controller-1 pod2-stack-controller-2 ] Master/Slave Set: galera-master [galera] Masters: [ pod2-stack-controller-1 pod2-stack-controller-2 ] Slaves: [ pod2-stack-controller-0 ] ip-192.200.0.110(ocf::heartbeat:IPaddr2):Started pod2-stack-controller-1 ip-11.120.0.44 (ocf::heartbeat:IPaddr2):Started pod2-stack-controller-2 ip-11.118.0.49 (ocf::heartbeat:IPaddr2):Started pod2-stack-controller-2 Clone Set: rabbitmq-clone [rabbitmq] Started: [ pod2-stack-controller-1 pod2-stack-controller-2 ] Stopped: [ pod2-stack-controller-0 ] ip-10.225.247.214 (ocf::heartbeat:IPaddr2):Started pod2-stack-controller-1 Master/Slave Set: redis-master [redis] Masters: [ pod2-stack-controller-2 ] Slaves: [ pod2-stack-controller-0 pod2-stack-controller-1 ] ip-11.119.0.49(ocf::heartbeat:IPaddr2):Started pod2-stack-controller-2 openstack-cinder-volume(systemd:openstack-cinder-volume):Started pod2-stack-controller-1

Daemon Status: corosync: active/enabled • cephなどのモニタサービスの一部が正常な状態であることを確認できます。

```
[heat-admin@pod2-stack-controller-0 ~]$ sudo ceph -s
cluster eb2bb192-b1c9-11e6-9205-525400330666
health HEALTH_OK
monmap e1: 3 mons at {pod2-stack-controller-0=11.118.0.10:6789/0,pod2-stack-controller-
1=11.118.0.11:6789/0,pod2-stack-controller-2=11.118.0.12:6789/0}
election epoch 10, quorum 0,1,2 pod2-stack-controller-0,pod2-stack-controller-1,pod2-stack-
controller-2
osdmap e81: 12 osds: 12 up, 12 in
flags sortbitwise,require_jewel_osds
pgmap v22844355: 704 pgs, 6 pools, 804 GB data, 423 kobjects
2404 GB used, 10989 GB / 13393 GB avail
704 active+clean
client io 3658 kB/s wr, 0 op/s rd, 502 op/s wr
```